| 成绩 |  |
|----|--|
| 教师 |  |

# 福建船政交通职业学院

# 综合项目实训报告书

| 课 程 名 | 称 | : | Linux 综合应用实训 |
|-------|---|---|--------------|
| 姓     | 名 | : | Zmzaxg       |
| 学     | 号 | : | 22xxxxx      |
| 专业班   | 级 | : |              |
| 指 导 老 | 师 | : |              |
| 日     | 期 | : |              |

## 集中实训报告书

#### 一、项目实训的目的

实训是教学工作的重要环节,是课堂理论教学的检验和延续,是培养学生实践 技能的重要场所。

通过实训,使学生能够完成企业Linux 服务器的配置、管理与维护。通过实际 操作,使学生掌握一定的操作技能,能认真、细致、准确的操作。通过实践过程, 培养学生独立思考、独立工作的能力及团队协作精神。

#### 二、项目背景

B 公司包括一个园区网络和一个分支机构,网络拓扑图如下图所示。在园区网络中,大约有 500 名员工,分支机构大约有 100 名员工,此外还有一些 SOHO 员工 及出差人员。

假定你是该公司的网络管理员,现在公司的网络要进行规划和实施。现有条件如下:公司已租借了一个公网的 IP 地址 100.100.100.10,和 ISP 提供的一个公网 DNS 服务器的 IP 地址 100.100.200。该公司申请的域名为 king.com。园区网 络和分支机构使用 192.168.0.0 网络,并进行必要的子网划分。

三、拓扑结构

#### 项目总体结构图

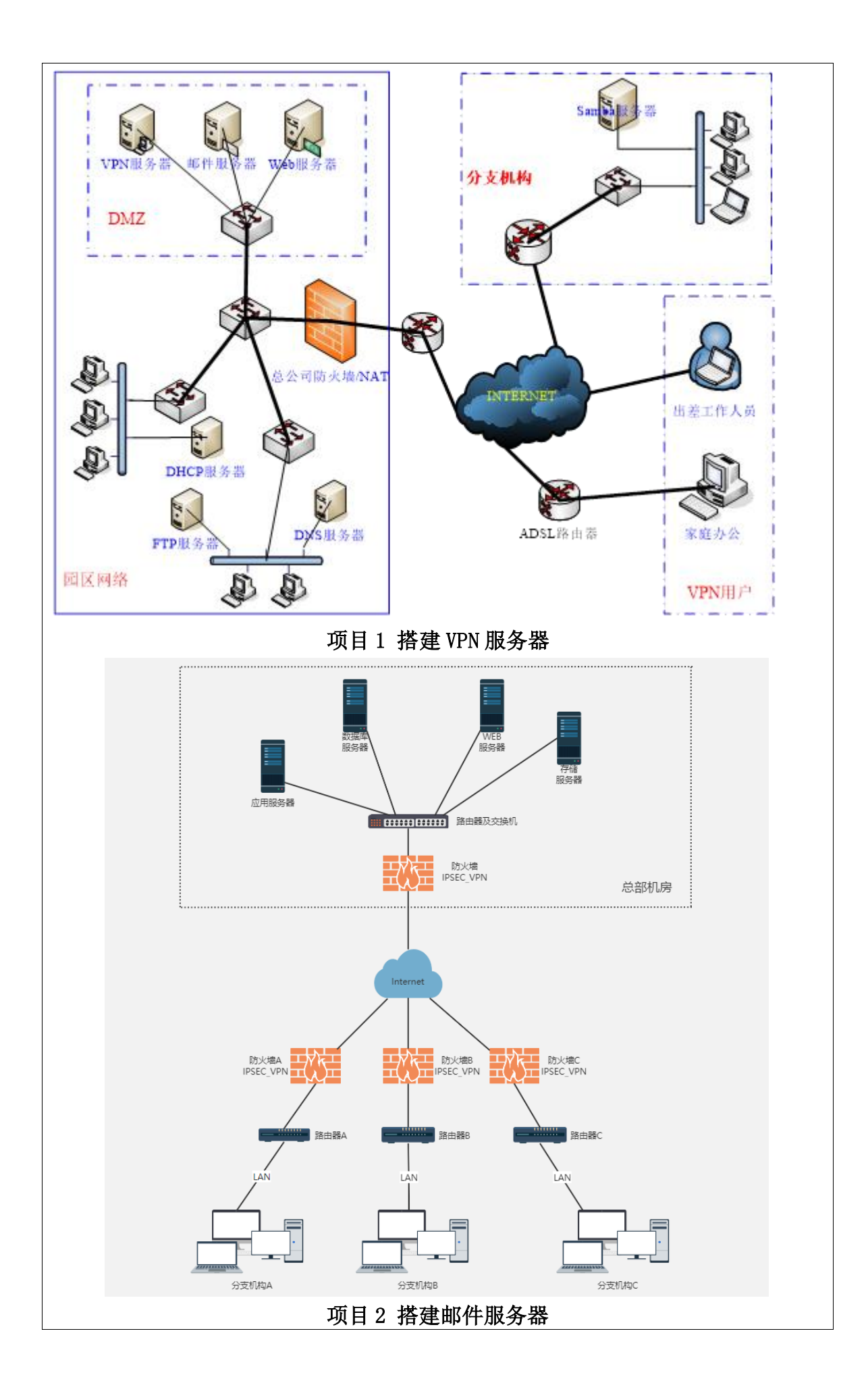

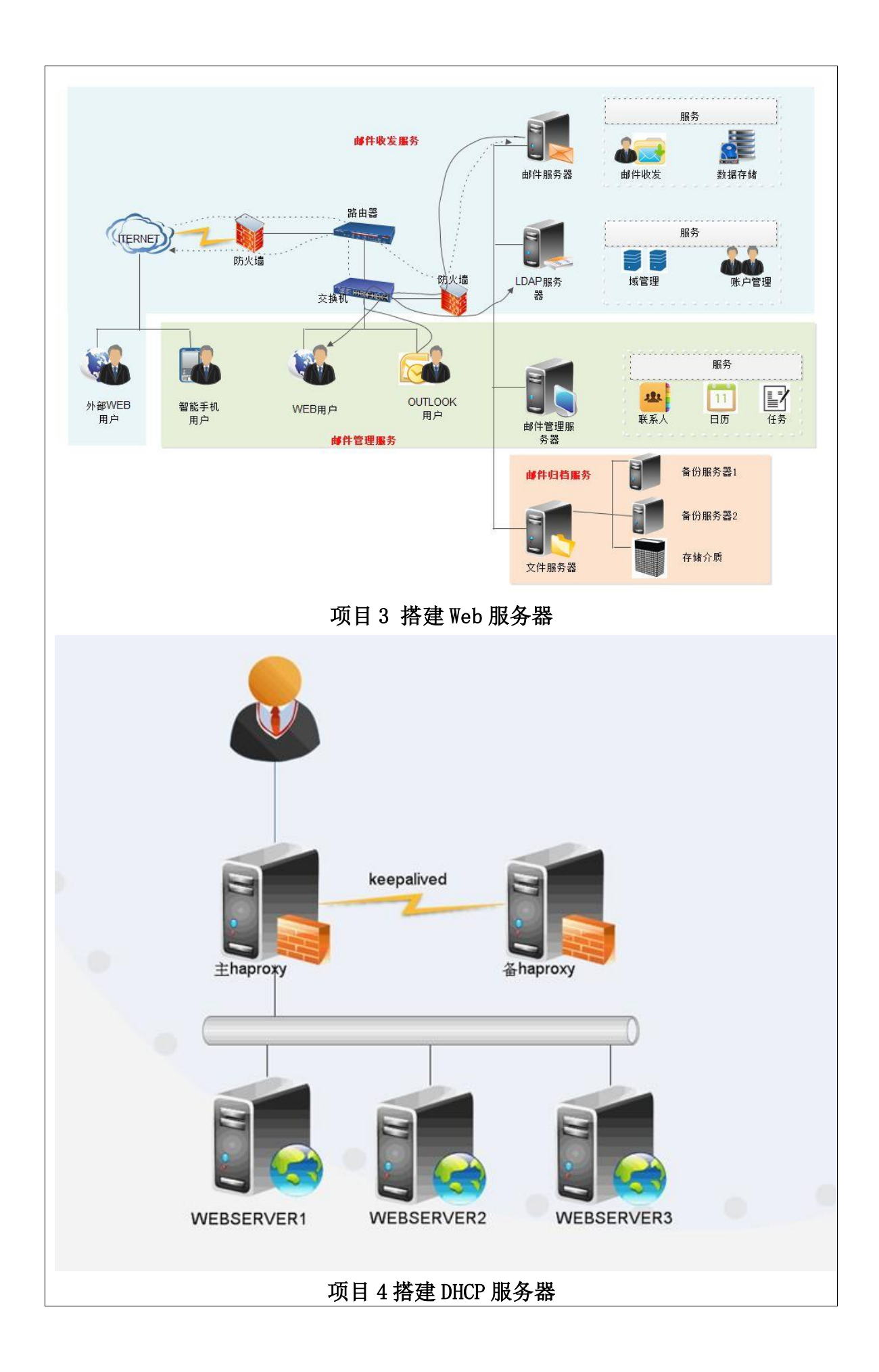

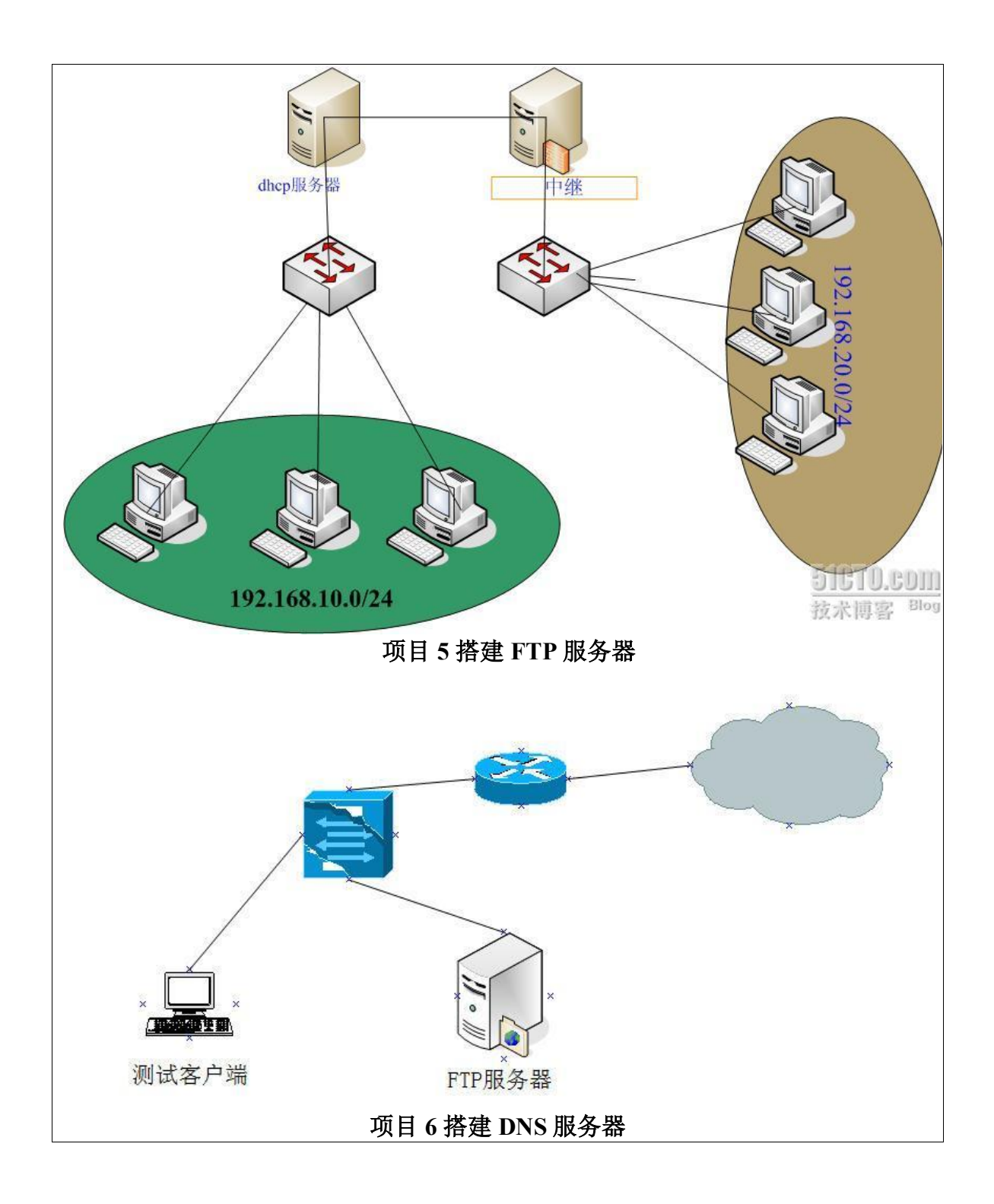

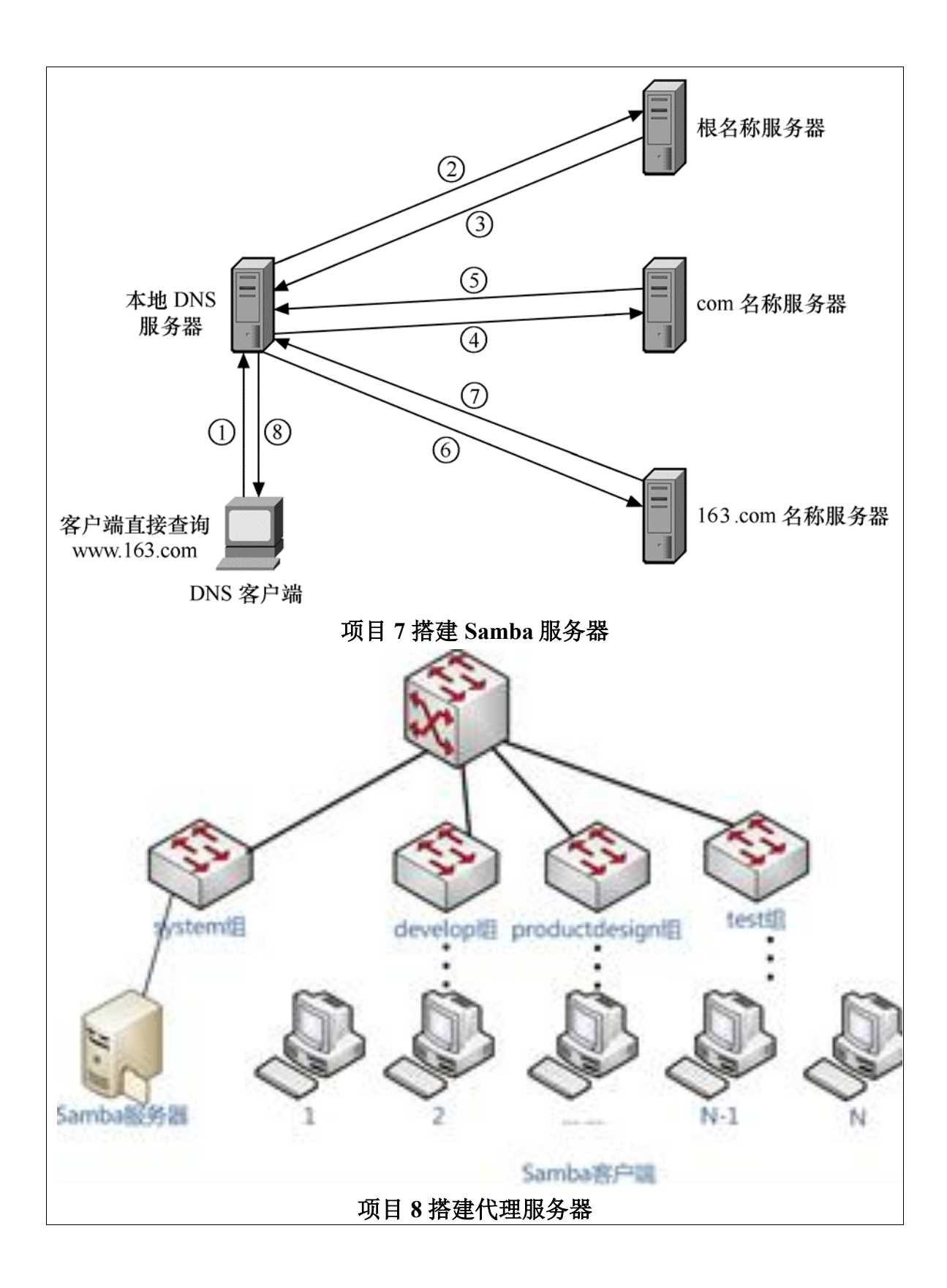

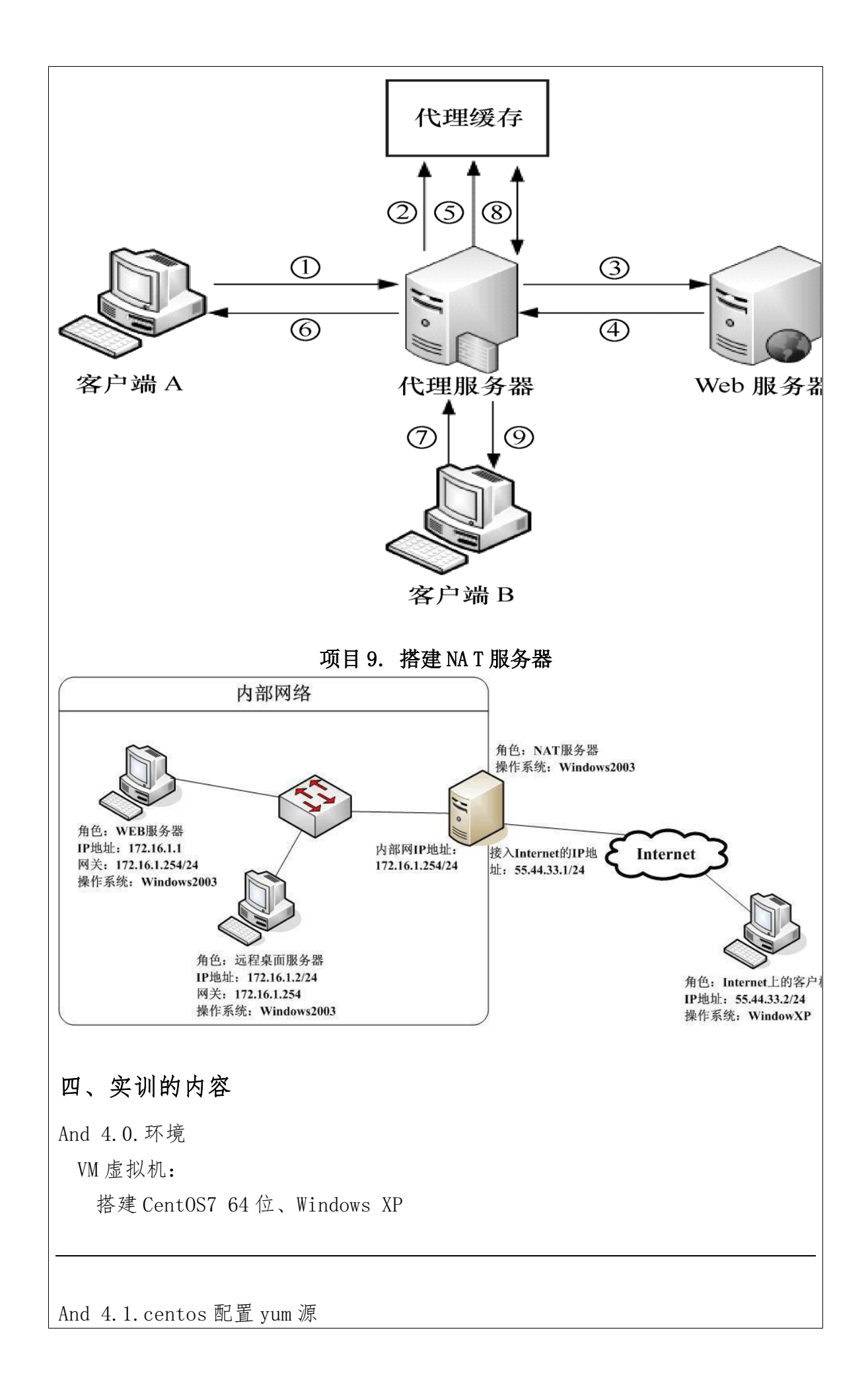

| And 4.1.1.备份系统 yum 文件                                                                                                    |                                                                          |
|----------------------------------------------------------------------------------------------------|--------------------------------------------------------------------------|
| 备份系统自带的 yum 文件                                                                                                    |                                                                          |
| ## 进入 yum 源路径                                                                                                    |                                                                          |
| cd /etc/yum.repos.d/                                                                                                    |                                                                          |
| ## mv 剪切重命名备份一下                                                                                                    |                                                                          |
| <pre>[root@localhost ~]# cd /etc/yum.repos.d/<br/>[root@localhost yum.repos.d]# mv CentOS-Base.repo Contogeneous context and the second state and the second state and the second sta</pre> | entOS-Base.repo.backup<br>mysql-community.repo<br>mysql-community-source |
| And 4.1.2. 下载最新 yum 源配置文件<br>依上步骤,将文件下载到 yum. repos.d 路径下<br>这里用的 163 源,如果有缺失,可以使用阿里或者其                                                                                                    | 他源试试                                                                     |
| (163 源: mirrors. 163. com/. help)                                                                                                    |                                                                          |
| ← C 命 ▲ 不安全   mirrors.163.com/.help/                                                                                                    |                                                                          |
| 网易开源镜像使用帮助                                                                                                    |                                                                          |
|                                                                                                    |                                                                          |
| 简介                                                                                                    |                                                                          |
| 简介<br>mirrors.163.com是网易公司所维护的开源镜像服务器,致力于为国内用户提供稳定快速的镜像源,其                                                                                                    | 其前身是cn99镜像.                                                              |
| 简介<br>mirrors.163.com是网易公司所维护的开源镜像服务器,致力于为国内用户提供稳定快速的镜像源,其<br>目前我们所提供的镜像服务包括:Ubuntu, Fedora, Debian, Arch, Gentoo, Slackware, CentOS                                                                                                    | t前身是cn99镜像.<br>等等, 具体请参见我们的首页.                                           |
| 简介<br>mirrors.163.com是网易公司所维护的开源镜像服务器, 致力于为国内用户提供稳定快速的镜像源, 其<br>目前我们所提供的镜像服务包括: Ubuntu, Fedora, Debian, Arch, Gentoo, Slackware, Centos<br>我们收集整理了这些使用帮助文档,希望能对国内开源软件用户告所带动.请转载这些使用帮助的时候<br>如果您有任何建议或疑问, 欢迎通过电子邮件联系我们: mirror@service.netease.com.                                                                                                    | 其前身是cn99镜像.<br>等等, 具体请参见我们的首页.<br>给出原始链接, 否则我们保留追究                       |
| 简介<br>mirrors.163.com是网易公司所维护的开源镜像服务器, 致力于为国内用户提供稳定快速的镜像源, 集<br>目前我们所提供的镜像服务包括: Ubuntu, Fedora, Debian, Arch, Gentoo, Slackware, CentOS<br>我们收集整理了这些使用帮助文档,希望能对国内开源软件用户有所带动.请转载这些使用帮助的时候<br>如果您有任何建议或疑问, 欢迎通过电子邮件联系我们: mirror@service.netease.com.                                                                                                    | 其前身是cn99镜像.<br>等等, 具体请参见我们的首页.<br>给出原始链接, 否则我们保留追究                       |
| 简介<br>mirrors.163.com是网易公司所维护的开源镜像服务器,致力于为国内用户提供稳定快速的镜像源,其<br>目前我们所提供的镜像服务包括: Ubuntu, Fedora, Debian, Arch, Gentoo, Slackware, Centoos<br>我们收集整理了这些使用帮助文档,希望能对国内开源软件用户有所带动.请转载这些使用帮助的时候<br>如果您有任何建议或疑问,欢迎通过电子邮件联系我们: mirror@service.netease.com.                                                                                                    | t前身是cn99镜像.<br>等,具体请参见我们的首页.<br>给出原始链接,否则我们保留追究                          |

|                                                                                                    | OS培儉庙田邦助                                                                                                    |                                                                                                    |
|----------------------------------------------------------------------------------------------------|----------------------------------------------------------------------------------------------------|----------------------------------------------------------------------------------------------------|
|                                                                                                    |                                                                                                    |                                                                                                    |
| 收录架构                                                                                                    |                                                                                                    |                                                                                                    |
| • 1386<br>• x86_<br>• SRPM                                                                                                    | 64<br>IS                                                                                                    |                                                                                                    |
| 收录版本                                                                                                    | 合 在新标签页中打开链接                                                                                                    |                                                                                                    |
| 所有版本                                                                                                    | □ 在新窗口中打开链接                                                                                                    |                                                                                                    |
| 更新时间                                                                                                    |                                                                                                    |                                                                                                    |
| 每4小时更新                                                                                                    | (1) 住力屏幽口中引开链接                                                                                                    |                                                                                                    |
|                                                                                                    | G 复制链接                                                                                                    |                                                                                                    |
| 使用说明                                                                                                    | □□□□□□□□□□□□□□□□□□□□□□□□□□□□□□□□□□□□□                                                                                                    |                                                                                                    |
| 首先备份/et                                                                                                    | 10 · · · · · · · · · · · · · · · · · · ·                                                                                                    |                                                                                                    |
| mv /etc/y                                                                                                    | <ul> <li>AIX智能下载器(图片/视频/音乐/文档) &gt;</li> </ul>                                                                                                    | CentOS-Base                                                                                                    |
| 下载对应版本                                                                                                    | 「し」 检査                                                                                                    | 放好相应备份                                                                                                    |
| • Cent                                                                                                    | <u>DS7</u> 右击                                                                                                    |                                                                                                    |
| Cento                                                                                                    | 055                                                                                                    |                                                                                                    |
| 运行以下命令                                                                                                    | 令生成缓存                                                                                                    |                                                                                                    |
|                                                                                                    |                                                                                                    |                                                                                                    |
| 后山口                                                                                                    | <b>町甲</b>                                                                                                    | <b>之</b> 州助汉丁什四 · 丁扑归 <i>十</i>                                                                                                    |
| 复制好 y                                                                                                    | rum 配置文件到 centos 的 y                                                                                                    | rum 文件路径下使用 wget 下载保存                                                                                                    |
| 复制好 y<br>Wget ht                                                                                                    | rum 配置文件到 centos 的 y<br>tp://mirrors.163.com/.he                                                                                                    | rum文件路径下使用 wget 下载保存<br>elp/CentOS7-Base-163.repo                                                                                                    |
| 复制好 y<br>Wget ht<br>[root@loc<br>2023-06<br>Resolving<br>Connectin<br>HTTP requ<br>Length: 1<br>Saving to                                                                                  | rum 配置文件到 centos 的 y<br>tp://mirrors.163.com/.he<br>alhost yum.repos.d]# wget http<br>-12 05:58:06 http://mirrors<br>mirrors.163.com (mirrors.163.<br>g to mirrors.163.com (mirrors.<br>est sent, awaiting response<br>572 (1.5K) [application/octet-<br>: 'Cent0S7-Base-163.repo'                                                                                                    | rum 文件路径下使用 wget 下载保存<br>elp/CentOS7-Base-163.repo<br>://mirrors.163.com/.help/CentOS7-Base-163.rep<br>.163.com/.help/CentOS7-Base-163.repo<br>com) 60.191.80.11<br>163.com) 60.191.80.11 :80 connected.<br>200 OK<br>stream]                                                                                                   |
| 复制好 y<br>Wget ht<br>[root@loc<br>2023-06<br>Resolving<br>Connectin<br>HTTP requ<br>Length: 1<br>Saving to<br>100%[=====                                                                    | rum 配置文件到 centos 的 y<br>tp://mirrors.163.com/.he<br>alhost yum.repos.d]# wget http<br>-12 05:58:06 http://mirrors<br>mirrors.163.com (mirrors.163.<br>g to mirrors.163.com (mirrors.<br>est sent, awaiting response<br>572 (1.5K) [application/octet-<br>: 'Cent0S7-Base-163.repo'                                                                                                    | rum 文件路径下使用 wget 下载保存<br>elp/CentOS7-Base-163.repo<br>://mirrors.163.com/.help/CentOS7-Base-163.repo<br>.163.com/.help/CentOS7-Base-163.repo<br>com) 60.191.80.11<br>163.com) 60.191.80.11 :80 connected.<br>200 OK<br>stream]<br>=======>] 1,572K/s in Os                                                                      |
| 复制好 y<br>Wget ht<br>[root@loc<br>2023-06<br>Resolving<br>Connectin<br>HTTP requ<br>Length: 1<br>Saving to<br>100%[====<br>2023-06-1                                                        | rum 配置文件到 centos 的 y<br>tp://mirrors.163.com/.ho<br>alhost yum.repos.d]# wget http<br>-12 05:58:06 http://mirrors<br>mirrors.163.com (mirrors.163.<br>g to mirrors.163.com (mirrors.<br>est sent, awaiting response<br>572 (1.5K) [application/octet-<br>: 'Cent0S7-Base-163.repo'<br><br>2 05:58:07 (113 MB/s) - 'Cent0                                                                        | rum 文件路径下使用 wget 下载保存<br>elp/CentOS7-Base-163.repo<br>://mirrors.163.com/.help/CentOS7-Base-163.repo<br>.163.com/.help/CentOS7-Base-163.repo<br>com) 60.191.80.11<br>163.com)[60.191.80.11]:80 connected.<br>200 OK<br>stream]<br>======>] 1,572K/s in Os<br>S7-Base-163.repo' saved [1572/1572]                                |
| 复制好 y<br>Wget ht<br>[root@loc<br>-2023-06<br>Resolving<br>Connectin<br>HTTP requ<br>Length: 1<br>Saving to<br>100%[====<br>2023-06-1<br>[root@loc                                          | rum 配置文件到 centos 的 y<br>tp://mirrors.163.com/.ho<br>alhost yum.repos.d]# wget http<br>-12 05:58:06 http://mirrors<br>mirrors.163.com (mirrors.163.<br>g to mirrors.163.com (mirrors.<br>est sent, awaiting response<br>572 (1.5K) [application/octet-<br>: 'Cent0S7-Base-163.repo'<br>                                                                                                    | rum 文件路径下使用 wget 下载保存<br>elp/CentOS7-Base-163.repo<br>://mirrors.163.com/.help/CentOS7-Base-163.repo<br>.163.com/.help/CentOS7-Base-163.repo<br>com) 60.191.80.11<br>163.com)[60.191.80.11]:80 connected.<br>200 OK<br>stream]<br>======>] 1,572K/s in Os<br>S7-Base-163.repo' saved [1572/1572]                                |
| 复制好 y<br>Wget ht<br>[root@loc<br>2023-06<br>Resolving<br>Connectin<br>HTTP requ<br>Length: 1<br>Saving to<br>100%[====<br>2023-06-1<br>[root@loc<br>d 4.1.3                                | rum 配置文件到 centos 的 y<br>tp://mirrors.163.com/.he<br>alhost yum.repos.d]# wget http<br>-12 05:58:06 http://mirrors<br>mirrors.163.com (mirrors.163.<br>g to mirrors.163.com (mirrors.<br>est sent, awaiting response<br>572 (1.5K) [application/octet-<br>: 'Cent0S7-Base-163.repo'<br><br>2 05:58:07 (113 MB/s) - 'Cent0<br>alhost vum.repos.d]#<br>.yum 配置命令                                   | rum 文件路径下使用 wget 下载保存<br>elp/CentOS7-Base-163.repo<br>://mirrors.163.com/.help/CentOS7-Base-163.repo<br>.163.com/.help/CentOS7-Base-163.repo<br>com) 60.191.80.11<br>163.com) [60.191.80.11]<br>163.com) [60.191.80.11]<br>163.com) [60.191.80.11]<br>stream]<br>======>] 1,572K/s in Os<br>S7-Base-163.repo' saved [1572/1572] |
| 复制好 y<br>Wget ht<br>[root@loc<br>2023-06<br>Resolving<br>Connectin<br>HTTP requ<br>Length: 1<br>Saving to<br>100%[====<br>2023-06-1<br>[root@loc<br>d 4.1.3<br>And 4.1                     | rum 配置文件到 centos 的 y<br>tp://mirrors.163.com/.he<br>alhost yum.repos.d]# wget http<br>-12 05:58:06 http://mirrors<br>mirrors.163.com (mirrors.163.<br>g to mirrors.163.com (mirrors.<br>est sent, awaiting response<br>572 (1.5K) [application/octet-<br>: 'Cent057-Base-163.repo'<br>====================================                                                                      | rum 文件路径下使用 wget 下载保存<br>elp/CentOS7-Base-163.repo<br>://mirrors.163.com/.help/CentOS7-Base-163.repo<br>.163.com/.help/CentOS7-Base-163.repo<br>com) 60.191.80.11<br>163.com) 60.191.80.11 :80 connected.<br>200 OK<br>stream]<br>=====>] 1,572K/s in Os<br>S7-Base-163.repo' saved [1572/1572]                                 |
| 复制好 y<br>Wget ht<br>[root@loc<br>-2023-06<br>Resolving<br>Connectin<br>HTTP requ<br>Length: 1<br>Saving to<br>100%[====<br>2023-06-1<br>[root@loc<br>d 4.1.3<br>And 4.1                    | rum 配置文件到 centos 的 y<br>tp://mirrors.163.com/.he<br>alhost yum.repos.d]# wget http<br>-12 05:58:06 http://mirrors<br>mirrors.163.com (mirrors.163.<br>g to mirrors.163.com (mirrors.<br>est sent, awaiting response<br>572 (1.5K) [application/octet-<br>: 'Cent057-Base-163.repo'<br>2 05:58:07 (113 MB/s) - 'Cent0<br>alhost vum.repos.dl#<br>5. yum 配置命令<br>.3.1. 清除缓存<br>lean all           | rum 文件路径下使用 wget 下载保存<br>elp/CentOS7-Base-163.repo<br>://mirrors.163.com/.help/CentOS7-Base-163.repo<br>.163.com/.help/CentOS7-Base-163.repo<br>com) 60.191.80.11<br>163.com)[60.191.80.11]:80 connected.<br>200 OK<br>stream]<br>=====>] 1,572K/s in Os<br>S7-Base-163.repo' saved [1572/1572]                                 |
| 复制好 y<br>Wget ht<br>[root@loc<br>-2023-06<br>Resolving<br>Connectin<br>HTTP requ<br>Length: 1<br>Saving to<br>100%[====<br>2023-06-1<br>[root@loc<br>d 4.1.3<br>And 4.1                    | rum 配置文件到 centos 的 y<br>tp://mirrors.163.com/.he<br>alhost yum.repos.d]# wget http<br>-12 05:58:06 http://mirrors<br>mirrors.163.com (mirrors.163.<br>g to mirrors.163.com (mirrors.<br>est sent, awaiting response<br>572 (1.5K) [application/octet-<br>: 'Cent057-Base-163.repo'<br>2 05:58:07 (113 MB/s) - 'Cent0<br>alhost vum.repos.dl#<br>.yum 配置命令<br>.3.1. 清除缓存<br>lean all             | rum 文件路径下使用 wget 下载保存<br>elp/CentOS7-Base-163.repo<br>://mirrors.163.com/.help/CentOS7-Base-163.repo<br>.163.com/.help/CentOS7-Base-163.repo<br>com) 60.191.80.11<br>163.com)[60.191.80.11]:80 connected.<br>200 OK<br>stream]<br>=====>] 1,572K/s in Os<br>S7-Base-163.repo' saved [1572/1572]                                 |
| 复制好 y<br>Wget ht<br>[root@loc<br>2023-06<br>Resolving<br>Connectin<br>HTTP requ<br>Length: 1<br>Saving to<br>100%[====<br>2023-06-1<br>[root@loc<br>d 4.1.3<br>And 4.1<br>yum c<br>And 4.1 | rum 配置文件到 centos 的 y<br>tp://mirrors.163.com/.he<br>alhost yum.repos.d]# wget http<br>-12 05:58:06 http://mirrors<br>mirrors.163.com (mirrors.163.<br>g to mirrors.163.com (mirrors.<br>est sent, awaiting response<br>572 (1.5K) [application/octet-<br>: 'CentOS7-Base-163.repo'<br>2 05:58:07 (113 MB/s) - 'CentO<br>alhost vum.repos.dl#<br>.yum 配置命令<br>.3.1.清除缓存<br>lean all<br>.3.2.生成缓存 | rum 文件路径下使用 wget 下载保存<br>elp/CentOS7-Base-163.repo<br>://mirrors.163.com/.help/CentOS7-Base-163.repo<br>.163.com/.help/CentOS7-Base-163.repo<br>com) 60.191.80.11<br>163.com) [60.191.80.11]:80 connected.<br>200 OK<br>stream]<br>======>] 1,572K/s in 0s<br>S7-Base-163.repo' saved [1572/1572]                               |

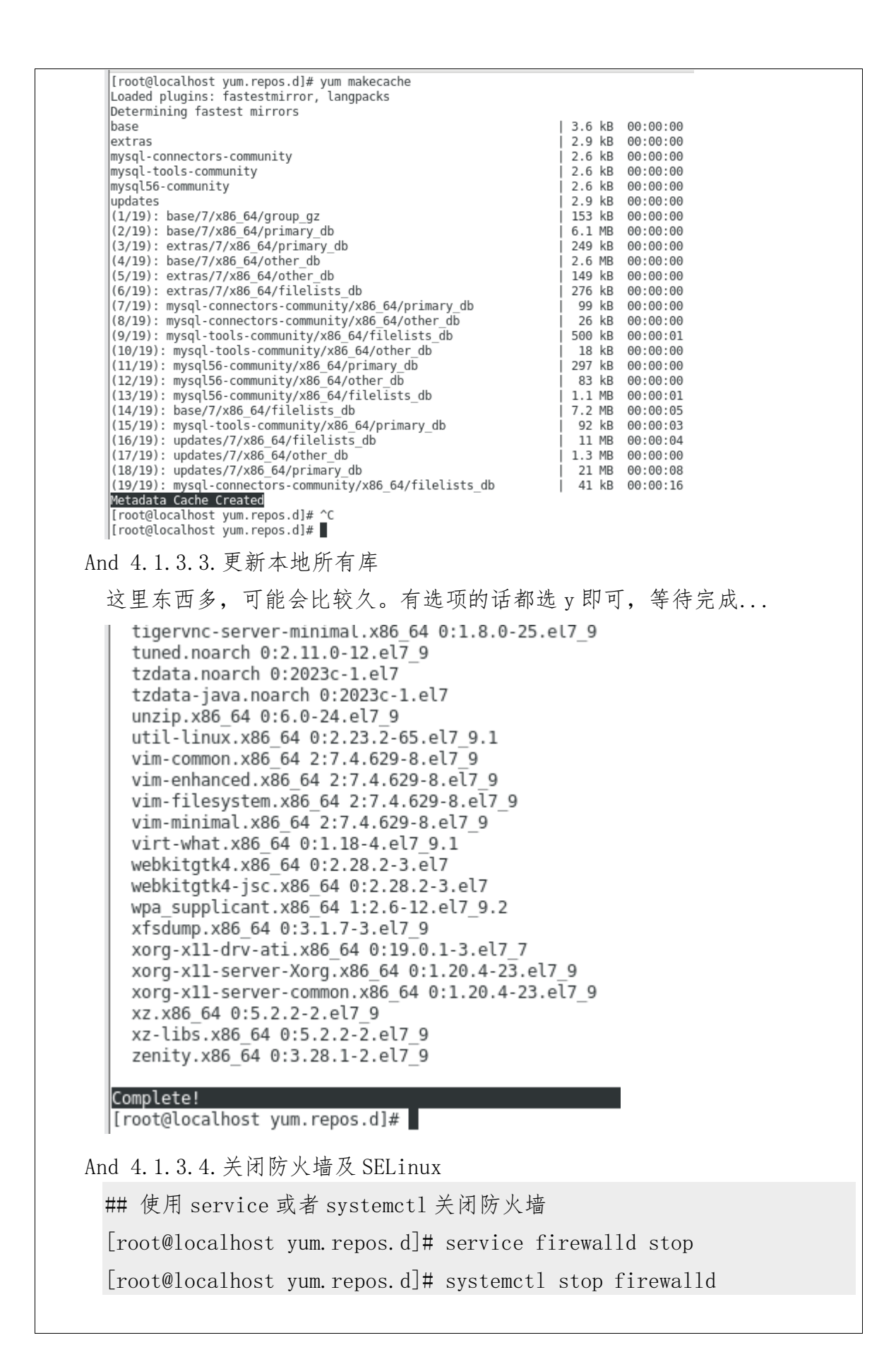

| [root@localho<br>Redirecting<br>[root@localho<br>[root@localho     | ost yum.repos.d]# set<br>to /bin/systemctl sto<br>ost yum.repos.d]# sys<br>ost yum.repos.d]# | rvice firewalld<br>op firewalld.ser<br>stemctl stop fir | stop<br>vice<br>ewalld |            |
|--------------------------------------------------------------------|----------------------------------------------------------------------------------------------|---------------------------------------------------------|------------------------|------------|
| And 4.1.3.5. 🗧                                                     | 安装 epel 源                                                                                    |                                                         |                        |            |
| yum -y inst                                                        | all epel-release                                                                             |                                                         |                        |            |
| > Package epel-<br>> Finished Depen                                | release.noarch 0:7-11 will be i<br>dency Resolution                                          | installed                                               |                        |            |
| Dependencies Resol                                                 | ved                                                                                          |                                                         |                        |            |
| Package                                                            | Arch                                                                                         | Version                                                 | Repository             | Size       |
| Installing:<br>epel-release                                        | noarch                                                                                       | 7-11                                                    | extras                 | 15 k       |
| Transaction Summar                                                 | y                                                                                            |                                                         |                        |            |
| Install 1 Package                                                  |                                                                                              |                                                         |                        |            |
| Installed size: 24<br>Downloading packag                           | e: 15 K<br>k<br>es:                                                                          |                                                         |                        |            |
| epel-release-7-11.<br>Running transactio                           | noarch.rpm<br>n check<br>n tost                                                              |                                                         | 15 kB                  | 00:00:00   |
| Transaction test s<br>Running transactio                           | ucceeded                                                                                     |                                                         |                        |            |
| Installing : epe<br>Verifying : epe                                | l-release-7-11.noarch<br>l-release-7-11.noarch                                               |                                                         |                        | 1/1<br>1/1 |
| Installed:<br>epel-release.noa                                     | rch 0:7-11                                                                                   |                                                         |                        |            |
| Complete!                                                          | n renos dl#                                                                                  |                                                         |                        |            |
|                                                                    |                                                                                              |                                                         |                        |            |
|                                                                    |                                                                                              |                                                         |                        |            |
| And 4.2.任务1: 打                                                     | 苔建 VPN 服务器                                                                                   |                                                         |                        |            |
| And 4.2.1.安装                                                       | ppp 服务与 pptpd 服                                                                              | 务                                                       |                        |            |
| yum install -                                                      | у ррр                                                                                        |                                                         |                        |            |
| yum install -                                                      | y pptpd                                                                                      |                                                         |                        |            |
| Repository cen<br>Loading mirror                                   | tosplus is listed mo<br>speeds from cached                                                   | re than once in<br>hostfile                             | the configuration      |            |
| * base: mirro                                                      | rs.ustc.edu.cn                                                                               |                                                         |                        |            |
| * extras: mir                                                      | rors.163.com                                                                                 |                                                         |                        |            |
| * updates: mi<br>Package ppp-2.4                                   | rrors.163.com<br>4.5-34.el7 7.x86 64 a                                                       | already installe                                        | d and latest versi     | ion        |
| Nothing to do                                                      |                                                                                              | , i i i i i i i i i i i i i i i i i i i                 |                        |            |
| Running transaction<br>Installing : pptpd-1<br>Verifying : pptpd-1 | 4.0-2.el7.x86_64<br>4.0-2.el7.x86_64                                                         |                                                         |                        | 1/1<br>1/1 |
| Installed:<br>pptpd.x86_64 0:1.4.0                                 | 1-2.el7                                                                                      |                                                         |                        |            |
| Complete!<br>[root@localhost yum.re                                | pos.d]#                                                                                      |                                                         |                        |            |
| And 4.2.2. 配置                                                      | 文件以和用户                                                                                       |                                                         |                        |            |
| And 4.2.2.1.                                                       | 配置 pptpd 文件                                                                                  |                                                         |                        |            |
| vi /etc/ppt                                                        | pd. conf                                                                                     |                                                         |                        |            |
| 正常这里的习                                                             | 文件是有内容的,如:                                                                                   | 果进去没有内容                                                 | ,就需要使用 chm             | iod 给文件    |
| 权限再重新打                                                             | 丁开编辑就会有内容。                                                                                   | 0                                                       |                        |            |

```
配置内容是定义虚拟网关,分配好 ip 给客户端使用,保持默认即可
 直接定位到 localip 找到下图两行,将前面的"#"号去除,保存退出
  #
           IP for each simultaneous client.
  #
  # (Recommended)
  localip 192.168.0.1
  remoteip 192.168.0.234-238,192.168.0.245
  # or
  #localip 192.168.0.234-238,192.168.0.245
  #remoteip 192.168.1.234-238,192.168.1.245
  -- INSERT --
And 4.2.2.2. 配置 ppp 文件
 vi /etc/ppp/options.pptpd
  同上方一样,都是有默认内容的,如果进去没有内容就先给权限
 然后定位到 ms-dns 两行,将前面的'#'去掉,防止 ping 不通互联网,我这
  里将首选 dns 改为 114
  # addresses to the clients. The first instance of this option
  # specifies the primary DNS address; the second instance (if given)
   # specifies the secondary DNS address.
   ms-dns 114.114.114.114
   ms-dns 10.0.0.2
   # If pppd is acting as a server for Microsoft Windows or "Samba"
  # clients. this option allows pppd to supply one or two WINS (Windows
And 4.2.2.3. 配置 sysct1 文件
 vi /etc/sysctl.conf
 在文件最后加入一行:
 net.ipv4.ip_forward = 1
 让服务器允许 ip 转发内核
   # наше дн леселзузесскал ана рас нем зессдну
   # For more information, see sysctl.conf(5) a
   net.ipv4.ip_forward = 1
 终端输入 sysctl -p 检查一下配置是否正确
 [[root@localhost vum.repos.d]# sysctl -p
 net.ipv4.ip_forward = 1
And 4.2.2.4. 配置客户端用户
 vi /etc/ppp/chap-secrets
  # Secrets for authentication using CHAP
  # client server secret
                                           IP addresses
  admin
                *
                                           *
                      123456
 创建一个用户
```

| 其中: <mark>client==账号</mark>                                                     | =服务                | <mark>secret==密码</mark>   | IP addresses= | ≔分配 ip |
|---------------------------------------------------------------------------------|--------------------|---------------------------|---------------|--------|
| And 4.2.3. 启动 VPN 服务                                                            |                    |                           |               |        |
| systemctl start pptpd                                                           |                    |                           |               |        |
| systemctl enable pptpd                                                          |                    |                           |               |        |
| <pre>pos.d]# systemctl start pptpd pos.d]# systemctl enable pptpd pos.d]#</pre> |                    |                           |               |        |
| And 4.2.4. 连接 VPN 服务器                                                           |                    |                           |               |        |
| 系统                                                                              | F                  |                           |               |        |
| 😵 蓝牙和其他设备                                                                       | (()                | WLAN                      |               |        |
| ┃ <b>▼</b> 网络和 Internet                                                         | Ľ.                 | 连接, 管理已知网络, 按流            | 量计费的网络        |        |
| 🥖 个性化                                                                           | 다                  | 以太网<br>身份验证 IP 和 DNS 设置   | 按流量计弗的网络      |        |
| ■ 应用                                                                            |                    | Senseral, in the part (XE |               |        |
| - 帐户                                                                            | 0                  | VPN<br>添加、连接、管理           |               |        |
| 5 时间和语言                                                                         |                    | 移动执行                      |               |        |
| 😳 游戏                                                                            | (( <sup>1</sup> )) | かないまたが<br>共享 Internet 连接  |               |        |
| ** *****                                                                        |                    |                           |               | _      |
| 网络和 Internet > VPN                                                              | _                  |                           |               |        |
| VPN 连接                                                                          |                    |                           | 添加 VPN        |        |
|                                                                                 |                    |                           |               |        |

| Windows (内置) ~                                                                                                    |                                                                                                    |
|----------------------------------------------------------------------------------------------------|----------------------------------------------------------------------------------------------------|
| 连接名称                                                                                                    |                                                                                                    |
| linux综合实训VPN                                                                                                    |                                                                                                    |
| 服务器名称或地址                                                                                                    |                                                                                                    |
| 172.168.1.7 服务器ip                                                                                                    |                                                                                                    |
| VPN 送刑                                                                                                    |                                                                                                    |
| 自动 ~                                                                                                    |                                                                                                    |
|                                                                                                    |                                                                                                    |
| 登录信息的类型 田白 全和 感风 🗸                                                                                                    |                                                                                                    |
|                                                                                                    |                                                                                                    |
| 用户名(可选)                                                                                                    |                                                                                                    |
| admin RC EL H J/IJ/                                                                                                    |                                                                                                    |
|                                                                                                    |                                                                                                    |
| •••••                                                                                                    |                                                                                                    |
| 保存取消                                                                                                    |                                                                                                    |
| 保存 取消<br>VPN 连接                                                                                                    | 添加 VPN                                                                                                    |
| 保存     取消       VPN 连接        ① linux综合实训IVPN<br>未连接                                                                                                    | 添加 VPN<br>连接  ✓                                                                                                    |
| 保存 取消<br>VPN 连接<br>・<br>・<br>・<br>・<br>・<br>・<br>・<br>・<br>・<br>・<br>・<br>・<br>・                                                                                                    | 添加 VPN<br>连接 v                                                                                                    |
| 保存     取消       VPN 连接        ①     linux综合实训IVPN<br>未连接       ①     Linux综合实训IVPN<br>未连接                                                                                                    | 添加 VPN<br>连接<br>〜                                                                                                    |
| 保存     取消       VPN 连接        ⑦     linux综合实训IVPN<br>未连接       ⑦     linux综合实训IVPN<br>正在连接       ②     Skite       ○     Skite                                                                                                    | 添加 VPN<br>连接 〜<br>取消                                                                                                    |
| 保存       取消         VPN 连接          ③       linux综合实训IVPN<br>未连接         ④       linux综合实训IVPN<br>正在连接         ○       Linux综合实训IVPN<br>正在连接         ○       Linux综合实训IVPN<br>正在连接         ○       Linux综合实训IVPN<br>正在连接                                                                                                    | 添加 VPN<br>连接 〜<br>取消                                                                                                    |
| 保存       取消         VPN 连接          ②       linux综合实训IVPN<br>未连接         ③       linux综合实训IVPN<br>正在连接         ○       linux综合实训IVPN<br>正在连接         ○       linux综合实训IVPN<br>正在连接                                                                                                    | 添加 VPN                                                                                                    |
| 保存       取消         VPN 连接          ②       linux综合实训IVPN<br>正在连接         ③       linux综合实训IVPN<br>正在连接         ○       linux综合实训IVPN<br>正在连接         ○       linux综合实训IVPN<br>正在连接         ○       linux综合实训IVPN<br>正在连接         ○       linux综合实训IVPN<br>正在连接                                                                                                    | 添加 VPN                                                                                                    |
| 保存       取消         VPN 连接          ⑦       linux综合实训IVPN<br>未连接         ⑦       linux综合实训IVPN<br>正在连接         ⑦       linux综合实训IVPN<br>正在连接         ⑦       linux综合实训IVPN<br>正在连接         ⑦       linux综合实训IVPN<br>正在连接         ⑦       linux综合实训IVPN<br>已连接         ⑦       linux综合实训IVPN<br>已连接         ③       linux综合实训IVPN<br>日注接                                                                                                    | 添加 VPN         送接         送接         取消         取消         断开连接         新子 在 mp0 连 控                                    |
| <ul> <li>保存 取消</li> <li>VPN 连接</li> <li>② linux综合实训IVPN<br/>末连接</li> <li>③ linux综合实训IVPN<br/>正在连接 ▷</li> <li>完成连接</li> <li>③ linux综合实训IVPN<br/>已连接</li> <li>□ この注意</li> <li>○ この注意</li> <li>○ この注意</li> <li>○ この注意</li> <li>○ この注意</li> <li>○ この注意</li> <li>○ この注意</li> <li>○ この注意</li> <li>○ この注意</li> <li>○ この注意</li> <li>○ この注意</li> <li>○ この注意</li> <li>○ この注意</li> <li>○ この注意</li> <li>○ この注意</li> <li>○ ○ ○ ○ ○ ○ ○ ○ ○ ○ ○ ○ ○ ○ ○ ○ ○ ○ ○</li></ul> | 添加 VPN         连接         運援         取消         取消         断开连接         「新月多了一个 ppp0 连接         ARP,MULTICAST> mtu 1396 |

And 4.3. 任务 2: 搭建邮箱服务器 该任务配置前需要先完善DNS 服务器的配置,请定位到 And 4.7.任务 6 And 4.3.1. 安装 sendmail 服务 yum install -y sendmail | veritying : sendmail-8.14.7-6.et7. Installed: sendmail.x86 64 0:8.14.7-6.el7 Dependency Installed: procmail.x86 64 0:3.22-36.el7 4.1 Complete! [root@localhost ~]# And 4.3.2. 配置发信服务器 vi /etc/mail/sendmail.mc 查找到下方图片这行,修改 Addr 为服务器的 ip dnl # DAEMON OPTIONS(`Port=smtp,Addr=172.168.1.7, Name=MTA')dn dnl # 查找修改下面图上的 local 地址为 DNS 服务器上配置过的域名 |αnι # Also accept email sent to "local dnl # LOCAL DOMAIN(`zmzaxg.top')dnl dnl # dnl # The following example makes mail And 4.3.3. 生成 sendmail 配置文件 这里生成配置文件将使用 m4 来配置生成 m4 /etc/mail/sendmail.mc > /etc/mail/sendmail.cf 这里出现了报错 [root@localhost ~]# m4 /etc/mail/sendmail.mc > /etc/mail/sendmail.cf m4:/etc/mail/sendmail.mc:10: cannot open `/usr/share/sendmail-cf/m4/cf.m4': N o such file or directory [root@localhost ~]# 再使用 yum 安装一下 sendmail-cf yum install -y sendmail-cf Verifying : sendmail-cf-8.14.7-6.el7.noarcl Installed: sendmail-cf.noarch 0:8.14.7-6.el7 Complete! root@localboct .1# ^c 安装好后再次使用 m4 来生成配置就可以了: ost ~]# m4 /etc/mail/sendmail.mc > /etc/mail/sendmail.cf ost ~]#

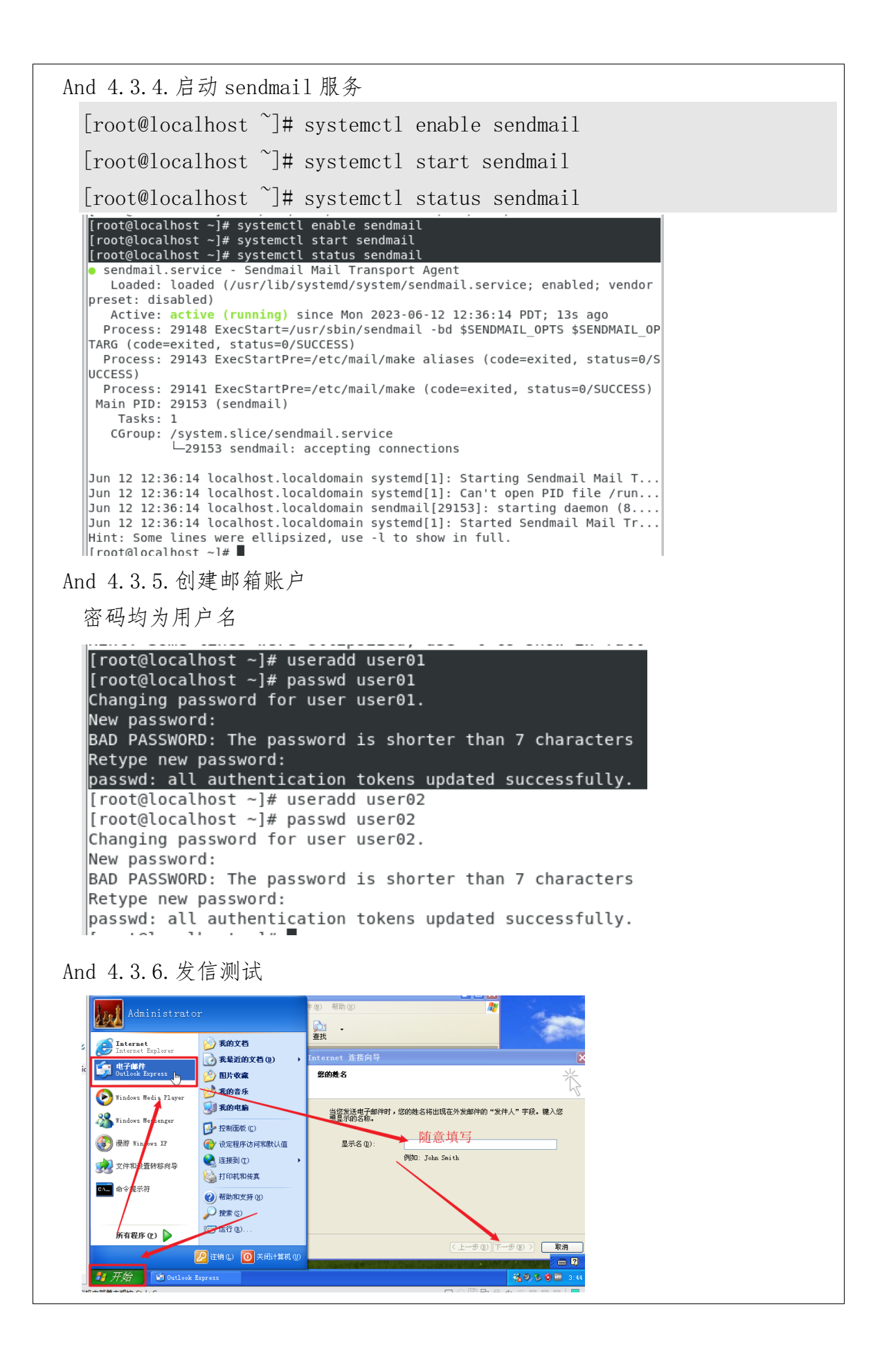

|                                                                                                    |                                                                                                    |                          | ▲<br>► La     |          |         |
|----------------------------------------------------------------------------------------------------|----------------------------------------------------------------------------------------------------|--------------------------|---------------|----------|---------|
| Internet 电子邮件地                                                                                                    | <u>لا</u>                                                                                                    |                          | ېند<br>چ      |          |         |
| 您的电子邮件地址是                                                                                                    | 别人用来给您发送电子曲                                                                                                    | <b>『件的地址』</b>            |               |          |         |
|                                                                                                    |                                                                                                    | -                        |               |          |         |
| 电子邮件地址(2)                                                                                                    | userO1@zmzaxg.top                                                                                                    | osoft.com                |               |          |         |
|                                                                                                    |                                                                                                    |                          |               |          |         |
|                                                                                                    |                                                                                                    |                          |               |          |         |
|                                                                                                    |                                                                                                    |                          |               |          |         |
|                                                                                                    |                                                                                                    |                          |               |          |         |
|                                                                                                    | < F                                                                                                    | 一步图下一步图)                 | 取消            |          |         |
| 其他的邮箱以及                                                                                                    | 收发信服务器                                                                                                    | 均依照配置                    | 的 mail.zm     | zaxg.top | 」<br>填写 |
| Internet 连接向导                                                                                                    |                                                                                                    |                          | E             |          |         |
| 电子邮件服务器名                                                                                                    |                                                                                                    |                          | ۲             |          |         |
|                                                                                                    | _                                                                                                    |                          | 0             |          |         |
| 我的邮件接收服务器                                                                                                    | 是(S) POP3 🔽                                                                                                    | 服务器。                     |               |          |         |
|                                                                                                    |                                                                                                    |                          |               |          |         |
| 接收邮件 (POP3, IM                                                                                                    | AP 或 HTTP) 服务器(I)                                                                                                    | :                        |               |          |         |
| 接收邮件 (POP3, IM<br>mail.zmzaxg.top                                                                                                    | AP 或 HTTP) 服务器(I)                                                                                                    | :                        |               |          |         |
| 接收邮件(POP3, IM<br>mail.zmzaxg.top<br>SMIP 服务器是您用系                                                                                                    | AP 或 HTTP) 服务器 []<br>天发送邮件的服务器。                                                                                                    | :                        |               |          |         |
| 接收邮件(POP3, IM<br>mail.zmzaxg.top<br>SMTP 服务器是您用列<br>发送邮件服务器 (SMT<br>mail.zmzaxg.top                                                                                                    | AP 或 HTTP) 服务器 (1)<br>そ发送邮件的服务器。<br>P) (0):                                                                                                    | :                        |               |          |         |
| 接收邮件(POP3, IM<br>mail.zmzaxg.top<br>SMTP 服务器是您用列<br>发送邮件服务器(SMT<br>mail.zmzaxg.top                                                                                                    | AP 或 HTTP) 服务器 (I)<br>受送邮件的服务器。<br>P) (Q):                                                                                                    | :                        |               |          |         |
| 接收邮件(POP3, IM<br>mail.zmzaxg.top<br>SMTP 服务器是您用系<br>发送邮件服务器 (SMT<br>mail.zmzaxg.top]                                                                                                    | AP 或 HTTP) 服务器 (I)<br>受发送邮件的服务器。<br>P) (Q):                                                                                                    | :                        |               |          |         |
| 接收邮件(POP3, IM<br>mail.zmzaxg.top<br>SMTP 服务器是您用系<br>发送邮件服务器 (SMT<br>mail.zmzaxg.top                                                                                                    | AP 或 HTTP) 服务器 (1)<br>受送邮件的服务器。<br>P) (0):                                                                                                    | :<br>-一步 (B) 下一步 (M) 2   | 2 取消          |          |         |
| 接收邮件 (POP3, IM<br>mail.zmzaxg.top<br>SMTP 服务器是您用系<br>发送邮件服务器 (SMT<br>mail.zmzaxg.top                                                                                                    | AP 或 HTTP) 服务器 (1)<br>爱发送邮件的服务器。<br>P) (0):<br>( 上                                                                                                    | :<br>步(b) 下一步(b) )       |               |          |         |
| 接收邮件 (POP3, IM<br>mail.zmzaxg.top<br>SMTP 服务器是您用系<br>发送邮件服务器 (SMT<br>mail.zmzaxg.top)<br>nternet 连接向导<br>Internet ■ail 登录                                                                                                    | AP 或 HTTP) 服务器 (1)<br>爱发送邮件的服务器。<br>P) (0):<br><                                                                                                    | :<br>步(b) 下一步(b) )       |               |          |         |
| 接收邮件 (POP3, IM<br>mail.zmzaxg.top<br>SMTP 服务器是您用录<br>发送邮件服务器 (SMT<br>mail.zmzaxg.top)<br>Internet 连接向导<br>Internet ■ail 登录<br>建立 Internet 邮系提                                                                                                    | AP 或 HTTP) 服务器 (1)<br>そ 发送邮件的服务器。<br>P) (0):<br>(く上                                                                                                    | :<br>步(B) 下一步(B) 2       |               |          |         |
| 接收邮件 (POP3, IM<br>mail.zmzaxg.top<br>SMTP 服务器是您用5<br>发送邮件服务器 (SMT<br>mail.zmzaxg.top)<br>nternet 连接向导<br>Internet mail 登录<br>键入 Internet 服务提<br>帐户名(A):                                                                                                    | AP 或 HTTP) 服务器 (1)<br>表发送邮件的服务器。<br>P) (0):<br>( 上<br>共商给您的帐户名称和密括<br>user01                                                                                                    | :<br>步 (b) (下步 (b) )<br> |               |          |         |
| 接收邮件 (POP3, IM<br>mail.zmzaxg.top<br>SMTP 服务器是您用<br>发送邮件服务器 (SMT<br>mail.zmzaxg.top]<br>internet 连接向导<br>Internet <b>连接向导</b><br>健入 Internet 服务提<br>帐户名 (a):                                                                                                    | AP 或 HTTP) 服务器 (1)<br>长发送邮件的服务器。<br>P) (0):<br>( 上<br>共商给您的帐户名称和密码<br>user01                                                                                                    | :<br>步 @)下一步 @)<br>冯。    |               |          |         |
| 接收邮件 (POP3, IM<br>mail.zmzaxg.top<br>SMTP 服务器是您用3<br>发送邮件服务器 (SMT<br>mail.zmzaxg.top)<br>Internet <b>连接向导</b><br>Internet <b>走接向导</b><br>健入 Internet 服务提<br>帐户名 (à):<br>密码 (f):                                                                                                    | AP 或 HTTP) 服务器 (1)<br>表送邮件的服务器。<br>P) (1):<br>(1):<br>( | :<br>步(g)<br>下-步(g)<br>  |               |          |         |
| 接收邮件 (POP3, IM<br>mail.zmzaxg.top<br>SMTP 服务器是您用5<br>发送邮件服务器 (SMT<br>mail.zmzaxg.top)<br>mail.zmzaxg.top<br>Merret <b>注抗向导</b><br>Internet <b>進抗向导</b><br>健入 Internet 服务提<br>帐户名 (A):<br>密码 (P):<br>如果 Internet_服务供                                                                                                    | AP 或 HTTP) 服务器 (I)<br></td <td>:<br/>步 (B) (下步 (B) )<br/></td> <td></td> <td></td> <td></td>                                                                                                    | :<br>步 (B) (下步 (B) )<br> |               |          |         |
| 接收邮件 (POP3, IM<br>mail.zmzaxg.top<br>SMTP 服务器是您用5<br>发送邮件服务器 (SMT<br>mail.zmzaxg.top)<br>mail.zmzaxg.top<br>和ternet 连接向导<br>Internet mail 登录<br>键入 Internet 服务提<br>帐户名 (a):<br>密码 (2):<br>如果 Internet 服务供                                                                                                    | AP 或 HTTP) 服务器 (1)<br></td <td>:<br/>步 (b) 下一步 (b) )<br/></td> <td></td> <td></td> <td></td>                                                                                                    | :<br>步 (b) 下一步 (b) )<br> |               |          |         |
| 接收邮件 (POP3, IM<br>mail.zmzaxg.top<br>SMTP 服务器是您用5<br>发送邮件服务器 (SMT<br>mail.zmzaxg.top)<br>mail.zmzaxg.top<br>mail.zmzaxg.top<br>ma | AP 或 HTTP) 服务器 (1)                                                                                                    | :<br>步 @)下一步 @)<br>      | )<br>取消<br>子邮 |          |         |

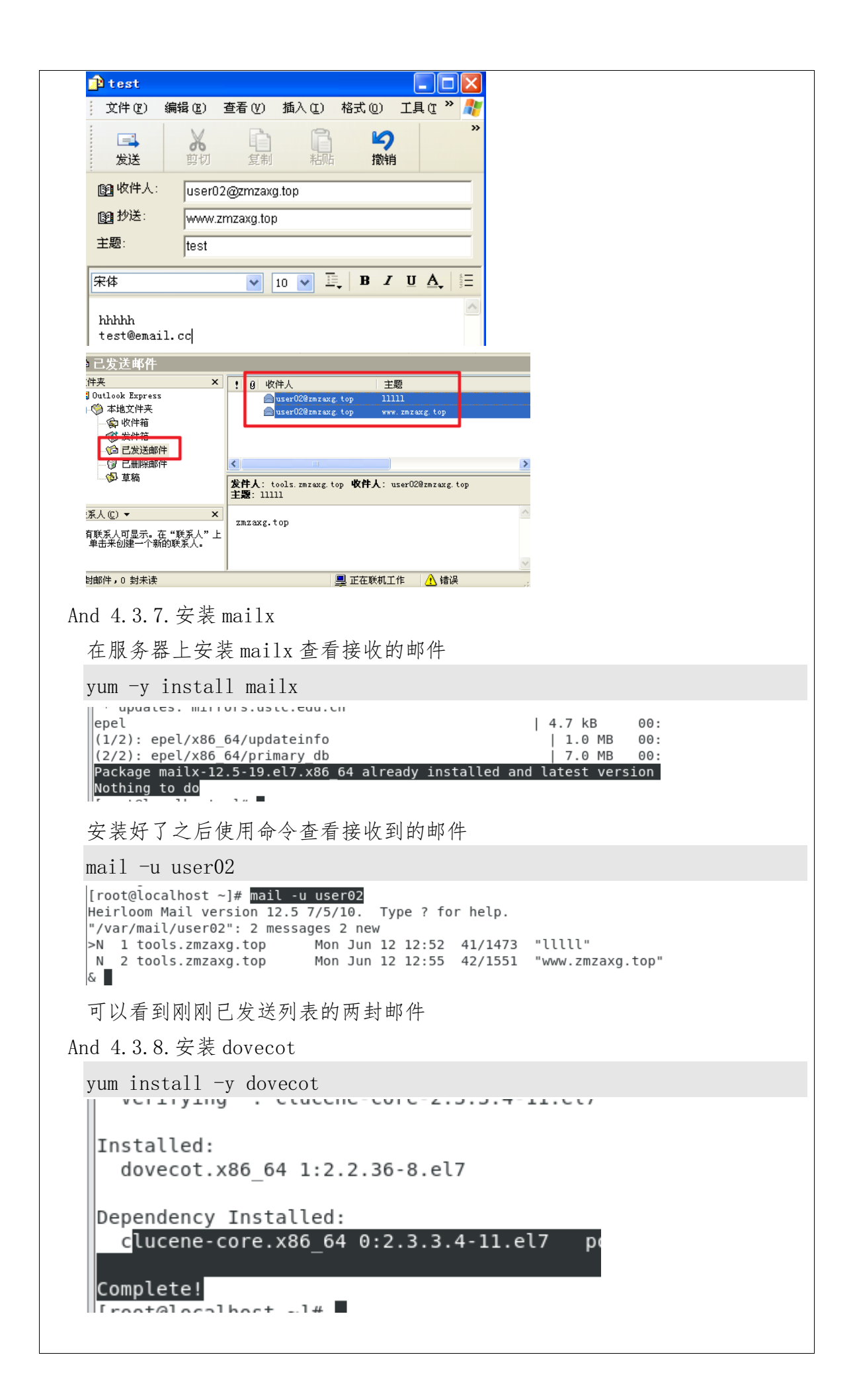

```
And 4.3.9. 修改配置文件
 And 4.3.9.1. 修改主配置文件
  vi /etc/dovecot/dovecot.conf
   进入编辑文件,找到下图这行,去掉前面的注释,让服务器支持 pop 以及 imap
    # Protocols we want to be serving
    protocols = imap pop3 lmtp
 And 4.3.9.2. 修改认证文件
  vi /etc/dovecot/conf. d/10-auth. conf
   编辑文件,找到下面图片这行,去掉注释, ves改 no, 配置开启认证
    disable plaintext auth = no
 And 4.3.9.3. 修改加密配置
  vi /etc/dovecot/conf.d/10-ssl.conf
   进入将 ssl 修改为 no 不进行加密
  skil# hratu tuah aun hoh:
    #ssl = required
    ssl = no
    # DEM encoded ¥ 500 (
 And 4.3.9.4. 修改邮箱文件配置
  vi /etc/dovecot/conf.d/10-mail.conf
   修改下图这行路径为想要保存的位置,我这里保存默认
   #
      mail location = maildir:~/Maildir
   mail location = mbox:~/mail:INBOX=/var/mail/%u
   # mail location = mbox:/var/mail/%d/%1n/%n:IN
 And 4.3.9.5. 创建邮箱路径
  mkdir -p /var/mail/.imap/INBOX
   [root@localhost ~]# mkdir -p /var/mail/.imap/INBOX
   [root@localhost ~]# cd /var/mail/
   [root@localhost mail]# ll
   total 4
    -rw-rw----. 1 rpc mail 0 May 17 06:55 rpc
    -rw-rw----. 1 user01 mail 0 Jun 12 12:39 user01
    -rw-rw----. 1 user02 mail 3024 Jun 12 12:55 user02
   -rw-rw----. 1 zmzaxg mail 0 May 17 07:06 zmzaxg
   [root@localhost mail]# ls -a
    . .. .imap rpc user01 user02 zmzaxg
   [root@localhost mail]#
And 4.3.10. 启动 dovecot
 [root@localhost mail]# systemctl start dovecot
```

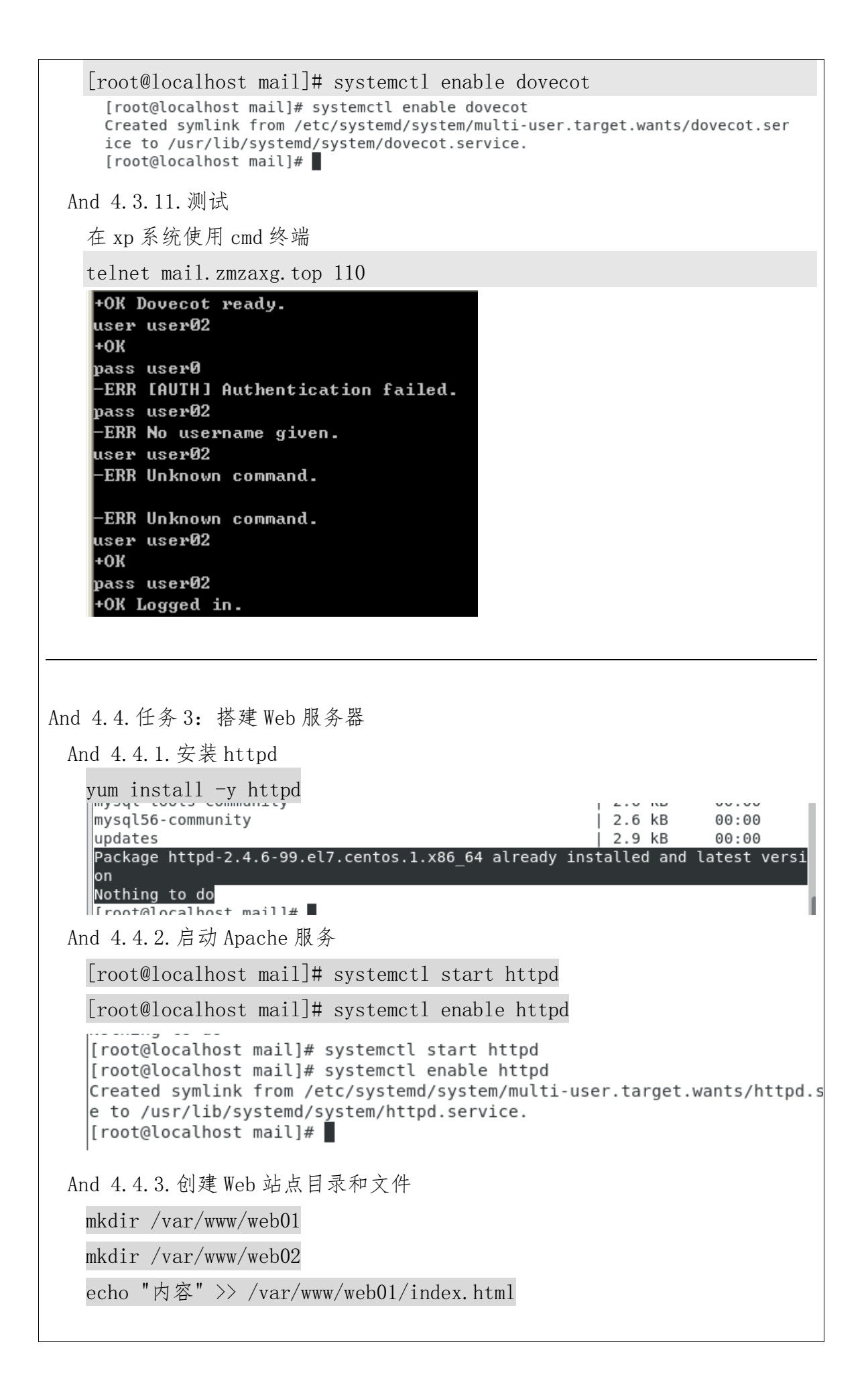

```
[root@localhost mail]# mkdir /var/www/web01
  [root@localhost mail]# echo "Web01" >> /var/www/web01/index.html
  [root@localhost mail]# echo "<br><a href='//zmzaxg.top'>https://zmzaxg.to
  >" >> /var/www/web01/index.html
  [root@localhost mail]# mkdir /var/www/web02
  [root@localhost mail]# echo "web02<br><a href='//zmzaxg.top'>https://zmza
  op</a>" >> /var/www/web01/index.html
 [root@localhost mail]#
And 4.4.4. 修改配置设置站点
 vi /etc/httpd/conf/httpd.conf
 进入文件, 找到 Require all denied (拒绝所有主机访问) 改为 Require all
 granted (允许所有主机访问)
  <Directory />
      AllowOverride none
      #Require all denied
      Require all granted
  </Directory>
 在后面编辑站点配置
 <VirtualHost 172.168.1.7>
         DocumentRoot /var/www/web01
         ServerName web01. zmzaxg. top
 </VirtualHost>
 <VirtualHost 172.168.1.8>
         DocumentRoot /var/www/web02
         ServerName web02. zmzaxg. top
 </VirtualHost>
   DITECTORY /
      AllowOverride none
      Require all granted
  </Directory>
  <VirtualHost 172.168.1.7>
           DocumentRoot /var/www/web01
           ServerName web01.zmzaxg.top
  </VirtualHost>
  <VirtualHost 172.168.1.8>
           DocumentRoot /var/www/web02
           ServerName web02.zmzaxg.top
  </VirtualHost>
 保存完成切换目录
 cd /etc/httpd/conf.d
  [root@localhost conf.d]# pwd
  /etc/httpd/conf.d
 ## 编辑创建文件
```

| vi virtual.conf                                                                                                    |                                                                                                    |                                                                 |       |
|----------------------------------------------------------------------------------------------------|----------------------------------------------------------------------------------------------------|-----------------------------------------------------------------|-------|
| 内容与上方 Virtual                                                                                                    | Host 相同:                                                                                              |                                                                 |       |
| [root@localhost<br><virtualhost 17<br="">Documer<br/>Serverr<br/></virtualhost><br><virtualhost 17<="" th=""><th>: conf.d]# cat virtua<br/>/2.168.1.7&gt;<br/>itRoot /var/www/web01<br/>name web01.zmzaxg.top<br/>/2.168.1.8&gt;</th><th>l.conf</th><th></th></virtualhost> | : conf.d]# cat virtua<br>/2.168.1.7><br>itRoot /var/www/web01<br>name web01.zmzaxg.top<br>/2.168.1.8> | l.conf                                                          |       |
| Documer<br>Serverr<br>                                                                                                    | ntRoot /var/www/web02<br>name web02.zmzaxg.top                                                        |                                                                 |       |
| nd 4.4.5.编辑网卡                                                                                                    |                                                                                                    |                                                                 |       |
| 这里使用图形化编辑                                                                                                    | ,如下图:                                                                                                 |                                                                 |       |
| 交主区//10/10/10/10/14/14                                                                                                    |                                                                                                    |                                                                 |       |
| Cancel                                                                                                    | Wired                                                                                                 |                                                                 | Apply |
| Cancel Details Identity                                                                                                    | Wired                                                                                                 | ırity                                                           | Apply |
| Cancel Details Identity IPv4 Method                                                                                                    | Wired<br>/ IPv4 IPv6 Secu<br>O Automatic (DHCP)                                                       | rrity<br>O Link-Local Only                                      | Appl  |
| Cancel Details Identity IPv4 Method                                                                                                    | Wired<br>/ IPv4 IPv6 Secu<br>O Automatic (DHCP)<br>O Manual                                           | Link-Local Only                                                 | Apply |
| Cancel Details Identity IPv4 Method                                                                                                    | Wired<br>/ IPv4 IPv6 Secu<br>Automatic (DHCP)<br>Manual                                               | urity<br>O Link-Local Only<br>O Disable                         | Appl  |
| Cancel Details Identity IPv4 Method Addresses                                                                                                    | Wired<br>/ IPv4 IPv6 Secu<br>Automatic (DHCP)<br>Manual                                               | urity<br>O Link-Local Only<br>O Disable                         | Appl  |
| Cancel Details Identity IPv4 Method Addresses Address                                                                                                    | Wired<br>Pv4 IPv6 Secu<br>Automatic (DHCP)<br>Manual<br>Netmask                                       | urity<br>C Link-Local Only<br>Disable<br>Gateway                | Appl  |
| Cancel<br>Details Identity<br>IPv4 Method<br>Addresses<br>Address<br>172.168.1.7                                                                                                    | Wired<br>Pv4 IPv6 Secu<br>Automatic (DHCP)<br>Manual<br>Netmask<br>16                                 | Link-Local Only<br>Disable<br>Gateway<br>172.168.1.1            | Appl  |
| Cancel<br>Details Identity<br>IPv4 Method<br>Addresses<br>Address<br>172.168.1.7<br>172.168.1.8                                                                                                    | Wired   Wired   IPv4 IPv6   Automatic (DHCP)   Manual     Netmask   16   16                           | rrity<br>C Link-Local Only<br>Disable<br>Gateway<br>172.168.1.1 | Applu |

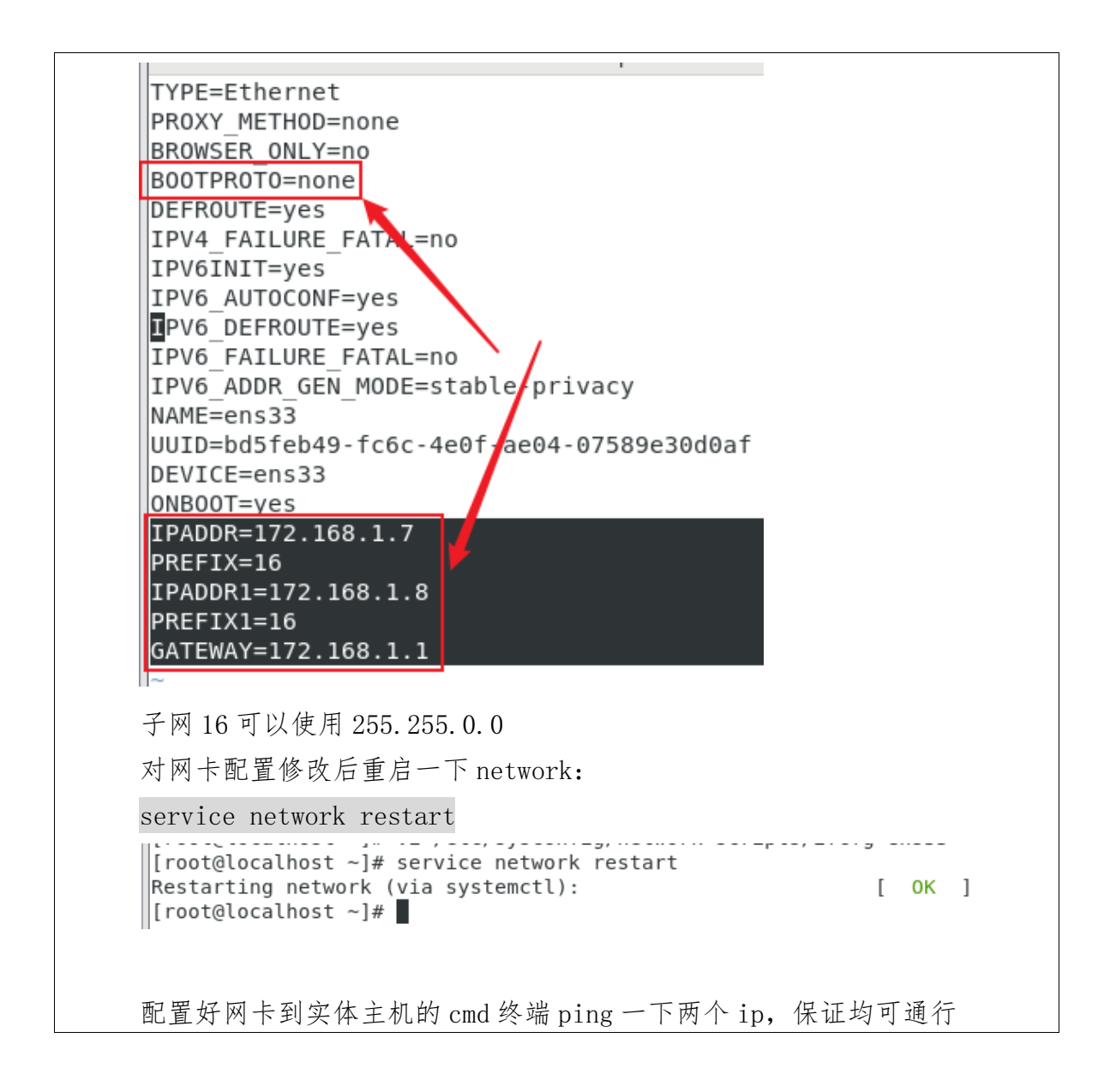

```
C:\Users\zmzax>ping 172.168.1.7
```

```
Pinging 172.168.1.7 with 32 bytes of data:
Reply from 172.168.1.7: bytes=32 time<1ms TTL=64
Reply from 172.168.1.7: bytes=32 time<1ms TTL=64
Reply from 172.168.1.7: bytes=32 time<1ms TTL=64
Reply from 172.168.1.7: bytes=32 time<1ms TTL=64
Ping statistics for 172.168.1.7:
   Packets: Sent = 4, Received = 4, Lost = 0 (0% loss),
Approximate round trip times in milli-seconds:
   Minimum = Oms, Maximum = Oms, Average = Oms
C:\Users\zmzax>ping 172.168.1.8
Pinging 172.168.1.8 with 32 bytes of data:
Reply from 172.168.1.8: bytes=32 time<1ms TTL=64
Reply from 172.168.1.8: bytes=32 time<1ms TTL=64
Reply from 172.168.1.8: bytes=32 time<1ms TTL=64
Reply from 172.168.1.8: bytes=32 time<1ms TTL=64
Ping statistics for 172.168.1.8:
    Packets: Sent = 4, Received = 4, Lost = 0 (0% loss),
Approximate round trip times in milli-seconds:
   Minimum = 0ms, Maximum = 0ms, Average = 0ms
再服务器上也可以使用 ip address 来查看:
[root@localhost ~]# ip address
1: lo: <LOOPBACK,UP/LOWER_UP> mtu 65536 qdisc no
1000
     link/loopback 0:00:00:00:00:00 brd 00:00:00
     inet 127.0.0. //8 scope host lo
        valid lft forever preferred lft forever
     inet6 ::1/12 scope host
```

valid\_lf/ forever preferred\_lft forever
2: ens33: <BR0/DCAST,MULTICAST,UP,LOWER\_UP> mtu
fault qlen 1000
 link/ether 00:0c:29:52:96:f5 brd ff:ff:ff:ff
inst 172 160 1 7/16 brd 172 160 255 255 ccos

inet 172.168.1.7/16 brd 172.168.255.255 scop valid\_lft forever preferred\_lft forever inet 172.168.1.8/16 brd 172.168.255.255 scop

这里如果有问题可以修改配置文件的默认选项,在后面加个"O": **IPADDR0**=172.168.1.7 **PREFIX0**=16 **IPADDR1**=172.168.1.8 **PREFIX1**=16 **GATEWAY0**=172.168.1.1 添加完重启再试试,正常是可以直接成功应用

And 4.4.6. 重启 httpd 服务与测试

| systemctl restart httpd                                                      |
|------------------------------------------------------------------------------|
| [root@localhost conf.d]# systemctl restart httpd<br>[root@localhost conf.d]# |
| 确保服务器的 dns 服务开启动,关闭防火墙                                                       |
| 到前面的 win xp 系统打开                                                             |
| 地址 @ 🎒 http://172.168.1.7/ 🛛 🏹 转到 链接                                         |
| Web01<br>https://zmzaxg.top                                                  |
| 🕘 http://172.168.1.8/ - Microsoft Internet Exp 🔚 🗖 🗙                         |
| 文件 (E) 编辑 (E) 查看 (Y) 收藏 (A) 工具 (E) 帮助 (H) 🧤                                  |
| 🕝 后退 🔹 🕑 🔹 🛃 🛃 🎾 搜索 🥎 收藏夹 🧭 🔗 💞                                              |
| 地址 @) 🎒 http://172.168.1.8/                                                  |
| web02<br>https://zmzaxg.top                                                  |
| 🗿 找不到服务器 - Microsoft Internet Explorer 🛛 🔲 💟                                 |
| 文件 (2) 编辑 (2) 查看 (2) 收藏 (4) 工具 (1) 帮助 (H) 🧗                                  |
| 🔾 后退 🔹 🕑 🖓 🛃 🤣 🎾 搜索 🥎 收藏夹 🧭 😥 🐔                                              |
| 地址 @) 🍯 http://www.baidu.com/ 🛛 🏹 转到 链接                                      |
| 新闻 hao123 地图 贴吧 视频 图片 网盘 🔥                                                   |
| 夏多                                                                           |
| 百度一下                                                                         |
| 到此,Web服务器以及完善,后面我们去修改dns服务器的域名正反向解析,就可以实现域名访问:                               |
| vi named. zmzaxg. top                                                        |

| \$TTL 10                                  |                                                                                      |                                                                                                    |                                                                                                    |                                                                                |                                      |
|-------------------------------------------|--------------------------------------------------------------------------------------|----------------------------------------------------------------------------------------------------|----------------------------------------------------------------------------------------------------|--------------------------------------------------------------------------------|--------------------------------------|
| zmzaxg.                                   | top.                                                                                 | IN SOA                                                                                                    | dns.zmzaxg.top                                                                                                    | . root.zmzaxg.to                                                               | op.                                  |
|                                           |                                                                                      |                                                                                                    |                                                                                                    | 0 ; seri                                                                       | ial                                  |
|                                           |                                                                                      |                                                                                                    |                                                                                                    | 1D ; refi                                                                      | resn                                 |
|                                           |                                                                                      |                                                                                                    |                                                                                                    | IH ; reti                                                                      | ry<br>i re                           |
|                                           |                                                                                      |                                                                                                    |                                                                                                    | 1W ; exp.                                                                      | imum                                 |
|                                           | NS                                                                                   | dns zmz                                                                                                    | axa top                                                                                                    | 5H / , IIIII.                                                                  | LIIIUIII                             |
| a                                         | MX                                                                                   | 10                                                                                                    | mail.zmzaxq.to                                                                                                    | DD.                                                                            |                                      |
| dns                                       | A                                                                                    | 172.168                                                                                                    | .1.7                                                                                                    |                                                                                |                                      |
| mail                                      | A                                                                                    | 172.168                                                                                                    | .1.7                                                                                                    |                                                                                |                                      |
| web01                                     | А                                                                                    | 172.168                                                                                                    | .1.7                                                                                                    |                                                                                |                                      |
| web02                                     | A                                                                                    | 172.168                                                                                                    | .1.8                                                                                                    |                                                                                |                                      |
|                                           |                                                                                      | ·                                                                                                    |                                                                                                    |                                                                                |                                      |
| vi nameć                                  | l. 172. 168.                                                                         | . 1                                                                                                    |                                                                                                    |                                                                                |                                      |
| \$TTL 1                                   | D                                                                                    |                                                                                                    |                                                                                                    |                                                                                |                                      |
| 0                                         | TN COA                                                                               |                                                                                                    |                                                                                                    |                                                                                |                                      |
| le l                                      | IN SUA                                                                               | dns.zm                                                                                                    | zaxg.top. root                                                                                                    | .zmzaxg.top. (                                                                 |                                      |
|                                           | IN SUA                                                                               | dns.zm                                                                                                    | zaxg.top. root                                                                                                    | .zmzaxg.top. (<br>0; se                                                        | eria                                 |
|                                           | IN SUA                                                                               | dns.zm                                                                                                    | zaxg.top. root                                                                                                    | .zmzaxg.top. (<br>0 ; se<br>1D ; re                                            | eria<br>efre                         |
|                                           | IN SUA                                                                               | dns.zm                                                                                                    | zaxg.top. root                                                                                                    | .zmzaxg.top. (<br>0 ; so<br>1D ; ro<br>1H ; ro                                 | eria<br>efre<br>etry                 |
|                                           | IN SUA                                                                               | dns.zm                                                                                                    | zaxg.top. root                                                                                                    | .zmzaxg.top. (<br>0 ; so<br>1D ; ro<br>1H ; ro<br>1W ; ez                      | eria<br>efre<br>etry<br>xpir         |
|                                           | IN SUA                                                                               | dns.zm                                                                                                    | zaxg.top. root                                                                                                    | .zmzaxg.top. (<br>0 ; se<br>1D ; re<br>1H ; re<br>1W ; ez<br>3H ) ; mi         | eria<br>efre<br>etry<br>xpir<br>inim |
| 7                                         | IN SUA                                                                               | dns.zm                                                                                                    | zaxg.top. root<br>zaxg.top.                                                                                                   | .zmzaxg.top. (<br>0 ; so<br>1D ; ro<br>1H ; ro<br>1W ; ez<br>3H ) ; mi         | eria<br>efre<br>etry<br>xpir<br>inim |
| 7                                         | IN SUA<br>NS<br>PTR<br>PTR                                                           | dns.zm<br>dns.zm<br>dns.zm<br>web02                                                                             | zaxg.top. root<br>zaxg.top.<br>zaxg.top.<br>zmzaxg.top.                                                                       | .zmzaxg.top. (<br>0 ; so<br>1D ; ro<br>1H ; ro<br>1W ; ex<br>3H ) ; mi         | eria<br>efre<br>etry<br>xpir<br>inim |
| 7<br>8<br>7                               | NS<br>PTR<br>PTR<br>PTR                                                              | dns.zm<br>dns.zm<br>dns.zm<br>web02.<br>web01.                                                                  | zaxg.top. root<br>zaxg.top.<br>zaxg.top.<br>zmzaxg.top.<br>zmzaxg.top.                                                        | .zmzaxg.top. (<br>0 ; so<br>1D ; ro<br>1H ; ro<br>1W ; ez<br>3H ) ; mi         | eria<br>efre<br>etry<br>xpir<br>inim |
| 7<br>8<br>7<br>0                          | NS<br>PTR<br>PTR<br>PTR<br>MX                                                        | dns.zm<br>dns.zm<br>dns.zm<br>web02.<br>web01.<br>10                                                            | zaxg.top. root<br>zaxg.top.<br>zaxg.top.<br>zmzaxg.top.<br>zmzaxg.top.<br>mail.zmzaxg.                                        | .zmzaxg.top. (<br>0 ; so<br>1D ; ro<br>1H ; ro<br>1W ; ez<br>3H ) ; mi<br>top. | eria<br>efre<br>etry<br>xpir<br>inim |
| 7<br>8<br>7<br>@<br>7                     | NS<br>PTR<br>PTR<br>PTR<br>MX<br>PTR                                                 | dns.zm<br>dns.zm<br>dns.zm<br>web02.<br>web01.<br>10<br>mail.z                                                  | zaxg.top. root<br>zaxg.top.<br>zaxg.top.<br>zmzaxg.top.<br>zmzaxg.top.<br>mail.zmzaxg.<br>mzaxg.top.                          | .zmzaxg.top. (<br>0 ; so<br>1D ; ro<br>1H ; ro<br>1W ; e:<br>3H ) ; m:<br>top. | eria<br>efre<br>etry<br>xpir<br>inim |
| 7<br>8<br>7<br>@<br>7                     | NS<br>PTR<br>PTR<br>MX<br>PTR                                                        | dns.zm<br>dns.zm<br>dns.zm<br>web02.<br>web01.<br>10<br>mail.z                                                  | zaxg.top. root<br>zaxg.top.<br>zaxg.top.<br>zmzaxg.top.<br>zmzaxg.top.<br>mail.zmzaxg.<br>mzaxg.top.                          | .zmzaxg.top. (<br>0 ; so<br>1D ; ro<br>1H ; ro<br>1W ; ez<br>3H ) ; m:<br>top. | eria<br>efre<br>etry<br>xpir<br>inim |
| 7<br>8<br>7<br>0<br>7<br>配置完成             | NS<br>PTR<br>PTR<br>PTR<br>MX<br>PTR<br>后再重新                                         | dns.zm<br>dns.zm<br>dns.zm<br>web02.<br>web01.<br>10<br>mail.z<br>启动 DNS 服                                      | zaxg.top. root<br>zaxg.top.<br>zaxg.top.<br>zmzaxg.top.<br>zmzaxg.top.<br>mail.zmzaxg.<br>mzaxg.top.                          | .zmzaxg.top. (<br>0 ; so<br>1D ; ro<br>1H ; ro<br>1W ; e:<br>3H ) ; m:<br>top. | eria<br>efre<br>etry<br>xpir<br>inim |
| 7<br>8<br>7<br>@<br>7<br>配置完成<br>systemct | NS<br>PTR<br>PTR<br>PTR<br>MX<br>PTR<br>5.后再重新<br>5.1 restar                         | dns.zm<br>dns.zm<br>dns.zm<br>web02.<br>web01.<br>10<br>mail.z<br>启动 DNS 服<br>t named                           | zaxg.top. root<br>zaxg.top.<br>zaxg.top.<br>zmzaxg.top.<br>zmzaxg.top.<br>mail.zmzaxg.<br>mzaxg.top.                          | .zmzaxg.top. (<br>0 ; so<br>1D ; ro<br>1H ; ro<br>1W ; e:<br>3H ) ; m:<br>top. | eria<br>efre<br>etry<br>xpir<br>inim |
| 7<br>8<br>7<br>0<br>7<br>配置完成<br>systemct | NS<br>PTR<br>PTR<br>PTR<br>MX<br>PTR<br>信 手重新<br>门 restar<br>Localhos                | dns.zm<br>dns.zm<br>dns.zm<br>web02.<br>web01.<br>10<br>mail.z<br>启动 DNS 服<br>t named                           | zaxg.top. root<br>zaxg.top.<br>zaxg.top.<br>zmzaxg.top.<br>zmzaxg.top.<br>mail.zmzaxg.<br>mzaxg.top.<br>参器<br># systemctl res | .zmzaxg.top. (<br>0 ; so<br>1D ; ro<br>1H ; ro<br>1W ; ex<br>3H ) ; m:<br>top. | eria<br>efre<br>etry<br>xpir<br>inim |
| 7<br>8<br>7<br>0<br>7<br>配置完成<br>systemct | NS<br>PTR<br>PTR<br>PTR<br>MX<br>PTR<br>5.后再重新<br>5.1 restar<br>localhos<br>localhos | dns.zm<br>dns.zm<br>dns.zm<br>web02.<br>web01.<br>10<br>mail.z<br>启动 DNS 服<br>t named<br>t named]#<br>t named]# | zaxg.top. root<br>zaxg.top.<br>zaxg.top.<br>zmzaxg.top.<br>zmzaxg.top.<br>mail.zmzaxg.<br>mzaxg.top.<br>条器<br># systemctl res | .zmzaxg.top. (<br>0 ; so<br>1D ; ro<br>1H ; ro<br>1W ; e:<br>3H ) ; m:<br>top. | eria<br>efre<br>etry<br>xpir<br>inim |

| 地址 ⑪) ᢙ b++p://web01_mprovg_top/                   |     |
|----------------------------------------------------|-----|
|                                                    |     |
| Web01<br>https://zmzaxg.top                        |     |
| 後 找不到服务器 - Microsoft Internet Explorer             |     |
| 文件 (E) 编辑 (E) 查看 (Y) 收藏 (A) 工具 (E) 帮助 (H)          |     |
| 🔾 后退 🔹 🕥 🖓 🗾 🛃 🏠 🔎 搜索 🥎 收藏夹 🪱 🍃                    |     |
| 地址 @) 🍯 http://web02.zmzaxg.top/ 🛛 🌄 转到            |     |
| web02                                              |     |
| https://zmzaxg.top                                 |     |
| 🗿 找不到服务器 - Microsoft Internet Explorer             |     |
| 文件 (E) 编辑 (E) 查看 (V) 收藏 (A) 工具 (E) 帮助 (H)          |     |
| 🌀 后退 🔹 💮 🕤 🗾 🛃 🏠 🔎 搜索 📌 收藏夹 🧭 🔗                    |     |
| 地址 @ 🙆 http://www.baidu.com/ 🔽 🌛 转到                |     |
| 호텔스크 · · · · · · · · · · · · · · · · · · ·         |     |
| 新闻 hao123 地图 贴吧 视频 图片 网盘                           |     |
| 更多                                                 |     |
| 百度一下                                               |     |
|                                                    |     |
|                                                    |     |
| And 4.5.任务4: 搭建 DHCP 服务器                           |     |
| And 4.5.1. 安装 DHCP 包                               |     |
| yum -y install dhcp                                |     |
| Verifying : 12:dhcp-4.2.5-83.el7.centos.1.x86_64   | 1/1 |
| Installed:<br>dhcp.x86_64 12:4.2.5-83.el7.centos.1 |     |
| Complete!<br>[root@localhost named]#               |     |
| And 4 5 9 修改配置文件                                   |     |
| vi /etc/dhcp/dhcpd.conf                            |     |
| 内容可以参照下方:                                          |     |
| subnet 172.168.0.0 netmask 255.255.0.0 {           |     |
| # 此 DHCP 服务分配的 IP 地址范围                             |     |
| range 172.168.1.100 172.168.1.200;                 |     |
| # DHCP 服务器 IP                                      |     |

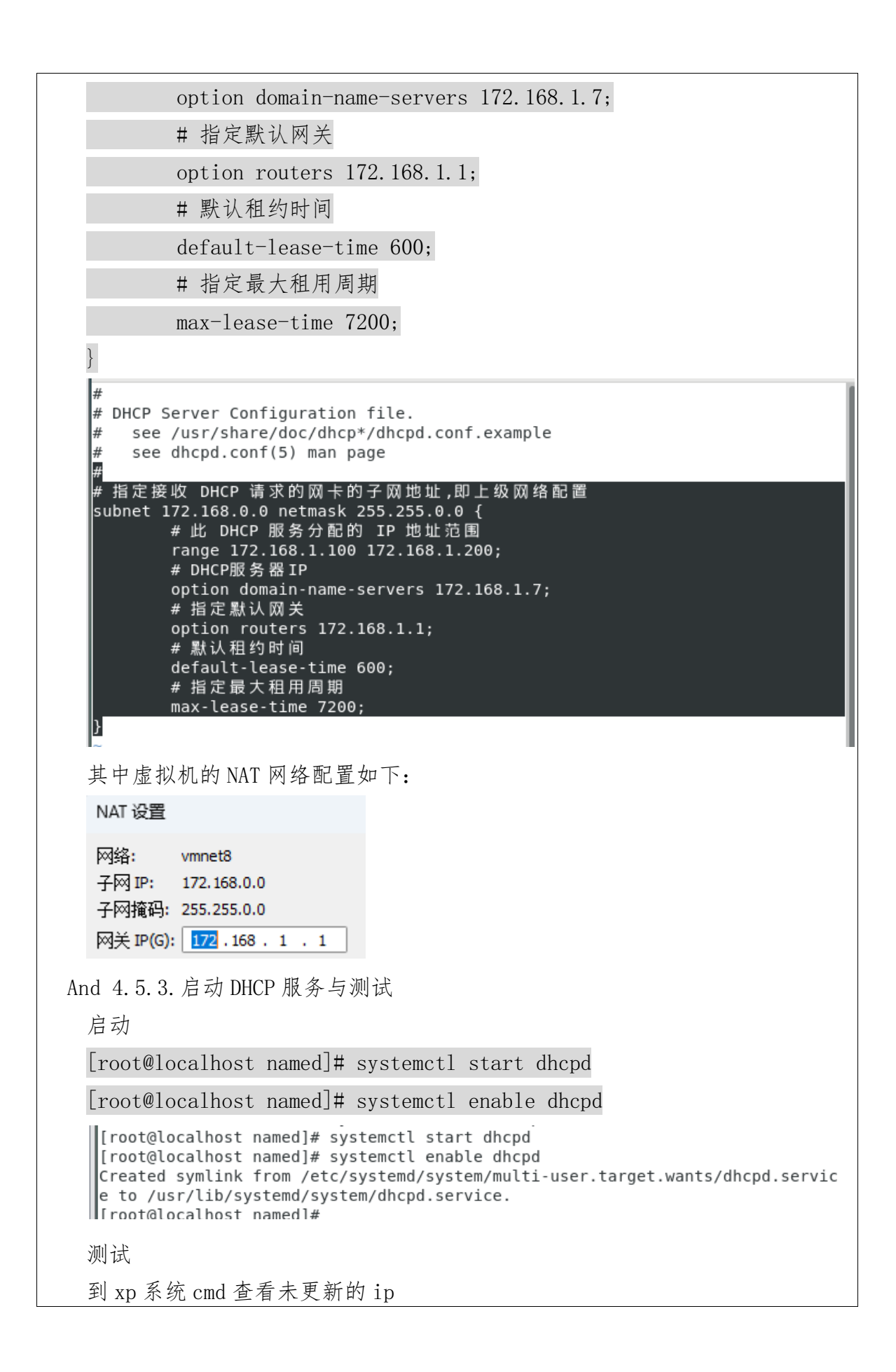

| C:\Documents and Setting<br>Windows IP Configuration                                                                                                    | s\Administrator>ipconfig                                                                                                    |
|----------------------------------------------------------------------------------------------------|----------------------------------------------------------------------------------------------------|
| Ethernet adapter Bluetoo                                                                                                    | th 网络连接:                                                                                                    |
| Media State                                                                                                    | Media disconnected                                                                                                    |
| Ethernet adapter 本地连接                                                                                                    | <u>è</u> =                                                                                                    |
| Connection-speci<br>IP Address<br>Subnet Mask<br>Default Gateway<br>C:\Documents and Settings                                                                | fic DNS Suffix . : localdomain<br>: 172.168.1.9<br>: 255.255.0.0<br>: 172.168.1.1<br>s\Administrator>                                                                                                    |
| 之前分配的 ip 是 172.168.1                                                                                                    | .9,我们重新连接一下网卡,让它自带获取:                                                                                                    |
| LAN 或高速 Internet                                                                                                    | 上本地连接状态 ?                                                                                                    |
| 本地连接<br>已连接上,有防火<br>Www.are Accelerat<br>个人区域网<br>配uetooth 网络连接<br>已断开,有防火墙的<br>Bluetooth 设备(                                                                | 常规       支持         连接状态       通过 DHCP 指派         1P       地址类型:       通过 DHCP 指派         1P       地址:       172.168.1.100         子网掩码:       255.255.0.0       默认网关:         172.168.1.1       详细信息 @) |
| 成功经 DHCP 服务器分配到 i                                                                                                    | p, 然后 ping 一下 baidu. com 看看:                                                                                                    |
| C:\Documents and Setting                                                                                                    | ys∖Administrator>ping baidu.com                                                                                                    |
| Pinging baidu.com [39.19                                                                                                    | 56.66.10] with 32 bytes of data:                                                                                                    |
| Reply from 39.156.66.10<br>Reply from 39.156.66.10<br>Reply from 39.156.66.10<br>Reply from 39.156.66.10<br>Ping statistics for 39.1<br>Packets: Sent = 4, F | : bytes=32 time=45ms TTL=128<br>: bytes=32 time=45ms TTL=128<br>: bytes=32 time=45ms TTL=128<br>: bytes=32 time=46ms TTL=128<br>L56.66.10:<br>Received = 4, Lost = 0 (0% loss),                          |
| Approximate round trip t<br>Minimum = 45ms, Maxi                                                                                                    | ;imes in milli-seconds:<br>imum = 46ms, Average = 45ms                                                                                                    |
| C:\Documents and Setting                                                                                                    | gs Administrator>_                                                                                                    |
| 4.6.任务5:搭建FTP服务<br>nd 4.6.1.安装vsftpd<br>yum install -y vsftpd                                                                                                | 器                                                                                                    |

|                                                                                                    | -, -   |
|----------------------------------------------------------------------------------------------------|--------|
| Verifying : vsftpd-3.0.2-29.el7_9.x86_64                                                                                                    | 1/1    |
| Installed:<br>vsftpd.x86_64 0:3.0.2-29.el7_9                                                                                                    |        |
| Complete!                                                                                                    |        |
| And 4 6 2 创建用户和目录                                                                                                    |        |
| 上面搭建邮件服务器时候已创建过两个测试账号了,如果你需要添加可以                                                                                                    | 以再加    |
| 入新的用户:                                                                                                    |        |
| useradd「用户名]                                                                                                    |        |
| passwd [用户名]##设置密码                                                                                                    |        |
| 创建 ftp 目录                                                                                                    |        |
| [root@localhost named]# mkdir -p /data/ftp_data /data/ftp_data/                                                                                                    | anon   |
| <pre>[root@localhost named]# chmod o+w /data/ftp_data/</pre>                                                                                                    |        |
| <pre>[root@localhost named]# mkdir -p /data/ftp_data /data/ftp_data/a [root@localhost named]# chmod o+w /data/ftp_data/ [root@localhost named]# cd /data/ftp_data/ [root@localhost ftp_data]# ll total 0 drwxr-xr-x. 2 root root 6 Jun 13 11:03 anon</pre>          | non    |
| [[root@localhost ftp data]#                                                                                                    |        |
| <pre>[root@localhost data]# ls -ld /data/ftp_data/<br/>drwxr-xrwx. 3 root root 18 Jun 13 11:03 /data/ftp_data/<br/>[root@localhost data]# ls -ld /data/ftp_data/anon/<br/>drwxr-xr-x. 2 root root 6 Jun 13 11:03 /data/ftp_data/an<br/>[root@localhost data]#</pre> | non/   |
| And 4.6.3. 修改配置文件                                                                                                    |        |
| vi /etc/vsftpd/vsftpd.conf                                                                                                    |        |
| 配置文件有大量注释行,如果很乱的话可以先用 mv 备份配置文件,再使                                                                                                    | 刊 grep |
| -v "#" vsftpd.conf.bak > vsftpd.conf,将注释清除。直接编辑也是可行的:                                                                                                    |        |
| [root@localhost data]# mv /etc/vsftpd/vsftpd                                                                                                    | .conf  |
| /etc/vsftpd/vsftpd.conf.bak                                                                                                    |        |
| [root@localhost data]# grep -v "#" /etc/vsftpd/vsftpd.conf.k                                                                                                    | oak >  |
| /etc/vsftpd/vsftpd.conf                                                                                                    |        |
| <pre>[root@localhost data]# mv /etc/vsftpd/vsftpd.conf /etc/vsftpd/vsftpd.conf.bak [root@localhost data]# grep -V "#" /etc/vsftpd/vsftpd.conf.bak &gt; /etc/vsftpd/vsftpd. [root@localhost data]#</pre>                                                             | conf   |
| 完成后进入编辑就不会一堆注释行了                                                                                                    |        |
| vi /etc/vsftpd/vsftpd.conf                                                                                                    |        |
| 在配置文件中加入:                                                                                                    |        |
| *****                                                                                                    |        |
| anon_root=/data/ftp_data/anon                                                                                                    |        |

```
anon upload enable=YES
 anon_mkdir_write_enable=YES
 local root=/data/ftp data
 chroot local user=YES
 allow writeable chroot=YES
 anonymous enable=YES
  local enable=YES
  write enable=YES
  local umask=022
  anon root=/data/ftp data/anor
  anon upload enable=YES
  anon_mkdir_write_enable=YES
  local root=/data/ftp data
  chroot local user=YES
  allow writeable chroot=YES
  *****
  dirmessage enable=YES
  xferlog enable=YES
  connect_from_port_20=YES
  xferlog std format=YES
  listen=N0
  listen ipv6=YES
  pam service name=vsftpd
  userlist enable=YES
  tcp wrappers=YES
 然后再到/etc/selinux/config 查看 SELINUX 配置是否为 disable, 不是的话
 需要修改保存, 重载一下文件或者重启服务器
 vi /etc/selinux/config
         permissive - Selinux
  1#
   #
        disabled - No SELinu
  #SELINUX=enforcing
  SELINUX=disable
  # SELINUXTYPE= can take on
  #
        targeted - Targeted
And 4.6.4. 重启和测试
 [root@dns ~]# systemctl restart vsftpd
 [root@dns ~]# systemctl enable vsftpd
   [root@dns ~]# systemctl restart vsftpd
   [root@dns ~]# systemctl enable vsftpd
   Created symlink from /etc/systemd/system/multi-user.target.wants/vsftpd.service to /usr
  /lib/systemd/system/vsftpd.service.
```

测试

可以到实体主机或者 xp 虚拟机上的文件资源管理器中的目录栏输入 ftp://[服 务器 ip]:

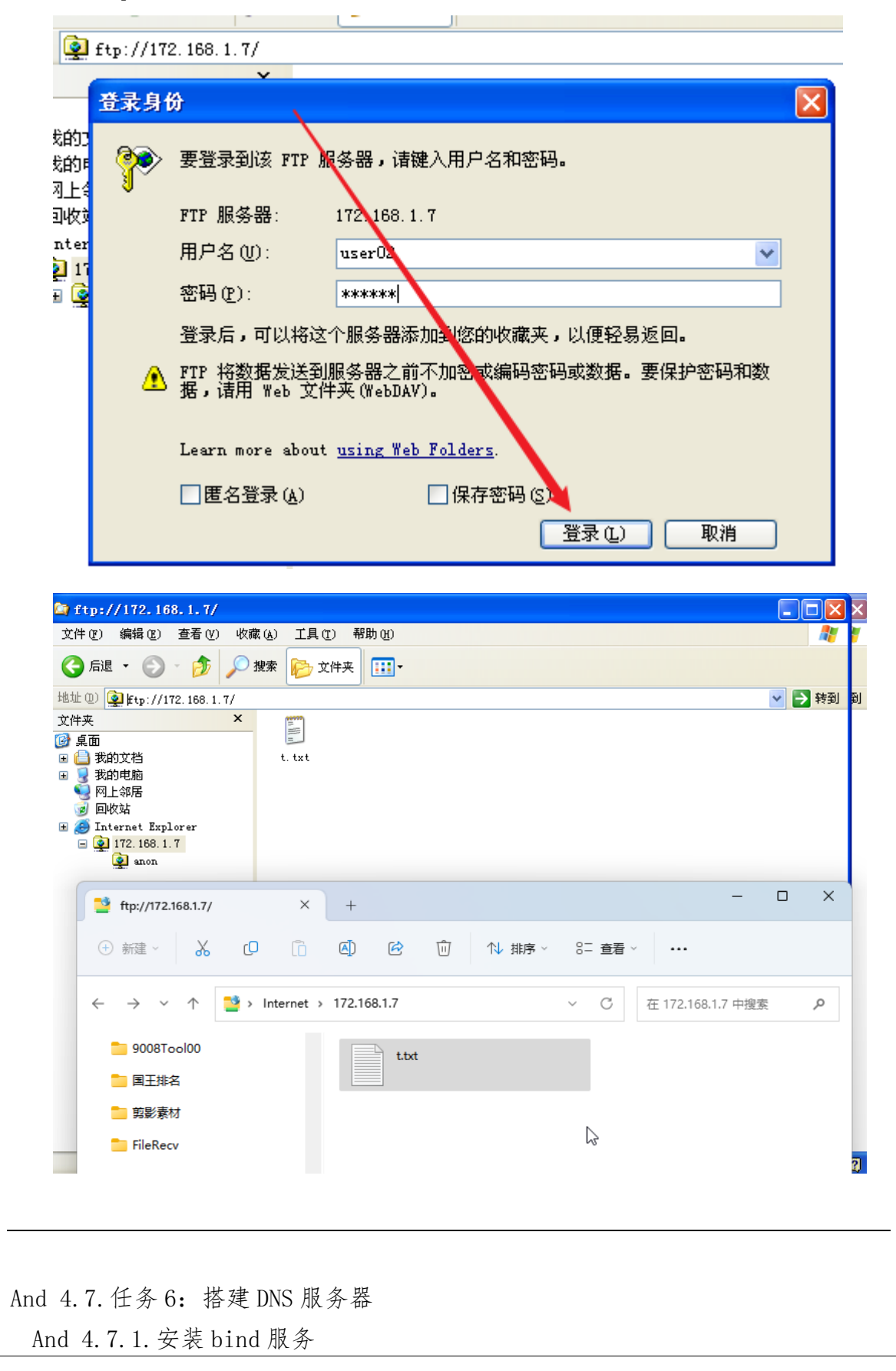

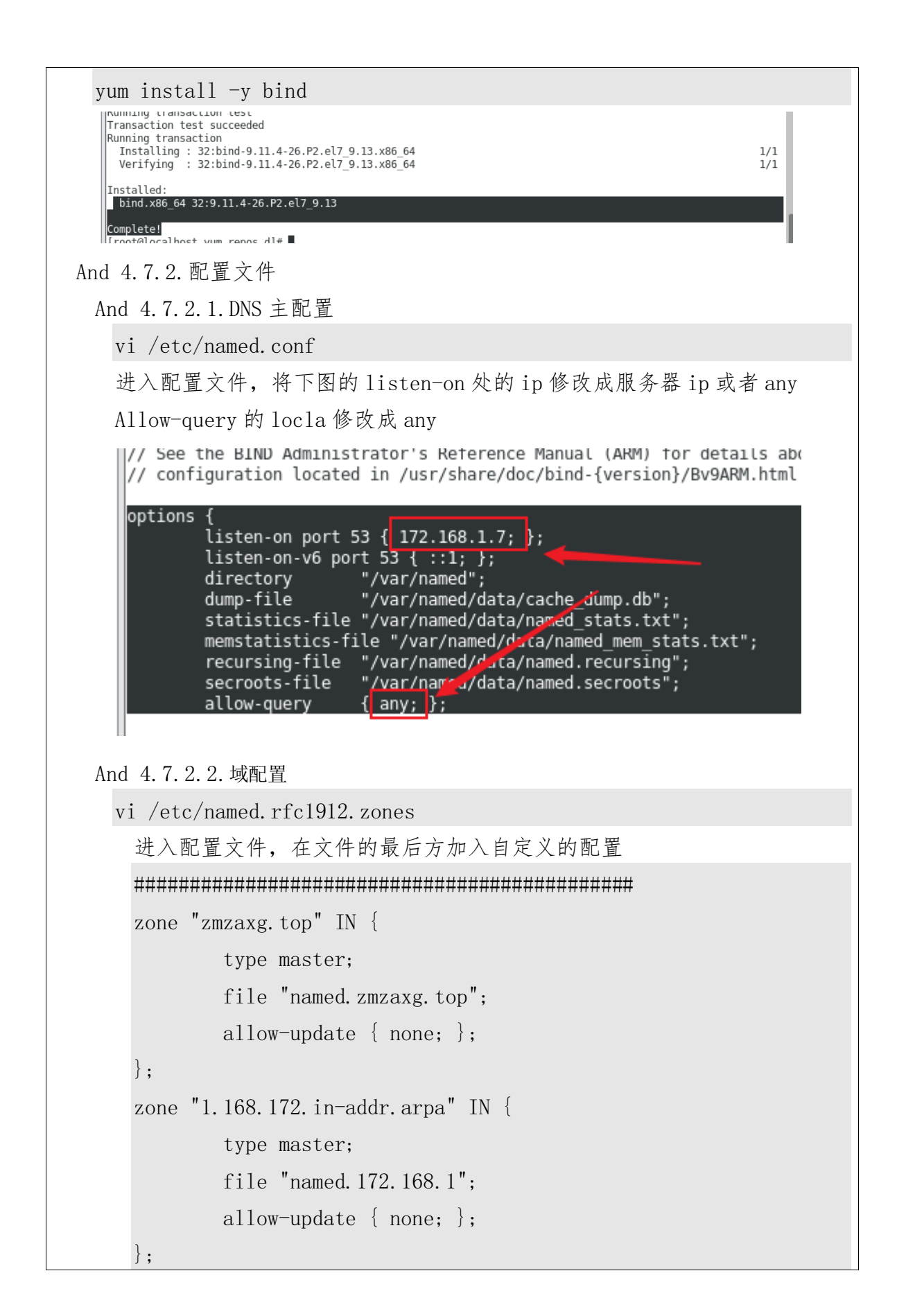

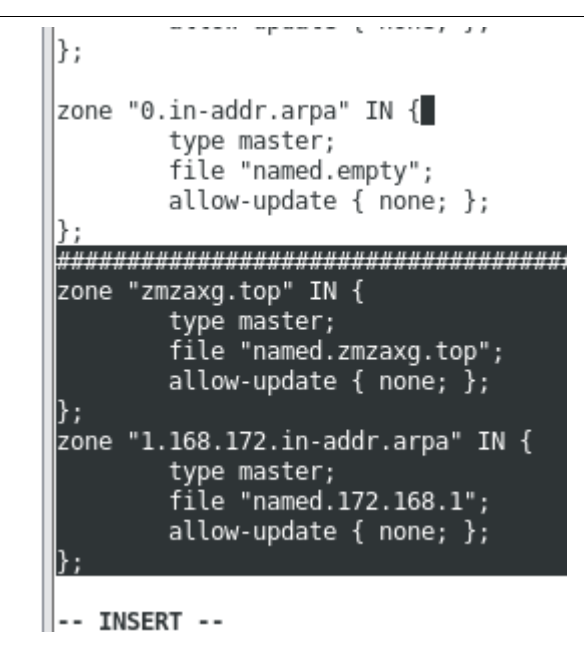

And 4.7.2.3. 配置正/反向解析

## cd 进入 named 目录, 拷贝两个新的配置文件

cd /var/named/

[root@localhost named]# cp -p named.localhost named.zmzaxg.top

[root@localhost named]# cp -p named.localhost named.172.168.1

[root@localhost yum.repos.d]# cd /var/named/ [root@localhost named]# cp -p named.localhost namad.zmzaxg.top [root@localhost named]# cp -p named.localhost namad.172.168.1 [root@localhost named]#

## 编辑配置文件

```
vi named. zmzaxg. top
```

\$TTL 1D IN SOA @ dns.zmzaxg.top. root.zmzaxg.top. ( 6 ; serial 0 ; refresh 1D 1H ; retry 1W ; expire ; minimum 3H ) NS dns.zmzaxg.top. MX 10 mail.zmzaxg.top. 6 dns А 172.168.1.7 172.168.1.7 mail А 172.168.1.8 ww. Δ

vi named. 172. 168. 1

\$TTL 1D IN SOA @ dns.zmzaxg.top. root.zmzaxg.top. ( 0 ; serial 0 1D : refresh 1H ; retry ; expire 1 W 3H ) ; minimum NS dns.zmzaxg.top. 7 PTR dns.zmzaxg.top. 8 PTR www.zmzaxg.top. @ 7 ΜX 10 mail.zmzaxg.top. PTR mail.zmzaxg.top. 注!!上方图片配置中的 SOA 后面的 "@"需要去除,属于错误配置,如果有

其他错误,可以使用"vim"编辑配置可方便查找错误。 And 4.7.3. 启动和测试 And 4.7.3.1. 启动 注!!如果你在启动命令后提示如下图,表示正反向配置文件配置内容存在 问题,请检查! οτερίας αις τος μορετοτιτίτ<del>ς</del>ς: (λ.οι μ) [root@localhost named]# systemctl start named Job for named.service failed because the control process exited with error code. See ystemctl status named.service" and "journalctl -xe" for details. 启动后如下: Neutreciting to / prin/ systematic stop if rewaring [root@localhost ~]# systemctl start named [root@localhost ~]# systemctl enable named [root@localhost ~]# And 4.7.3.2. 测试 在 VM 虚拟机安装好 win xp, 在网络属性的 tcp/ip 中配置 dns 为上面的 dns 服务器 ip Internet 协议 (TCP/IP) 属性 ? 🗙 常规 备用配置 如果网络支持此功能,则可以获取自动指派的 IP 设置。否则, 您需要从网络系统管理员处获得适当的 IP 设置。 ● 自动获得 IP 地址(Q) ● 使用下面的 IP 地址(S): IP 地址(E) 子网掩码(U): 默认网关(0): ◯ 自动获得 DNS 服务器地址(B) ④ 使用下面的 DNS 服务器地址 (ฃ): 首选 DNS 服务器(P): 172 . 168 . 1 . 7 备用 DNS 服务器(A): 高级(V).. 确定 取消 打开 xp 系统的 cmd 终端,输入 nslookup 查看输出结果可以看到是 dns 服务器的 dns.zmzaxg.top 然后在 nslookup 的 ">"后面继续输入 set type=mx zmzaxg.top nslookup 就会在 zmzaxg.top 域上查找关于 MX 的 DNS 服务器解析:

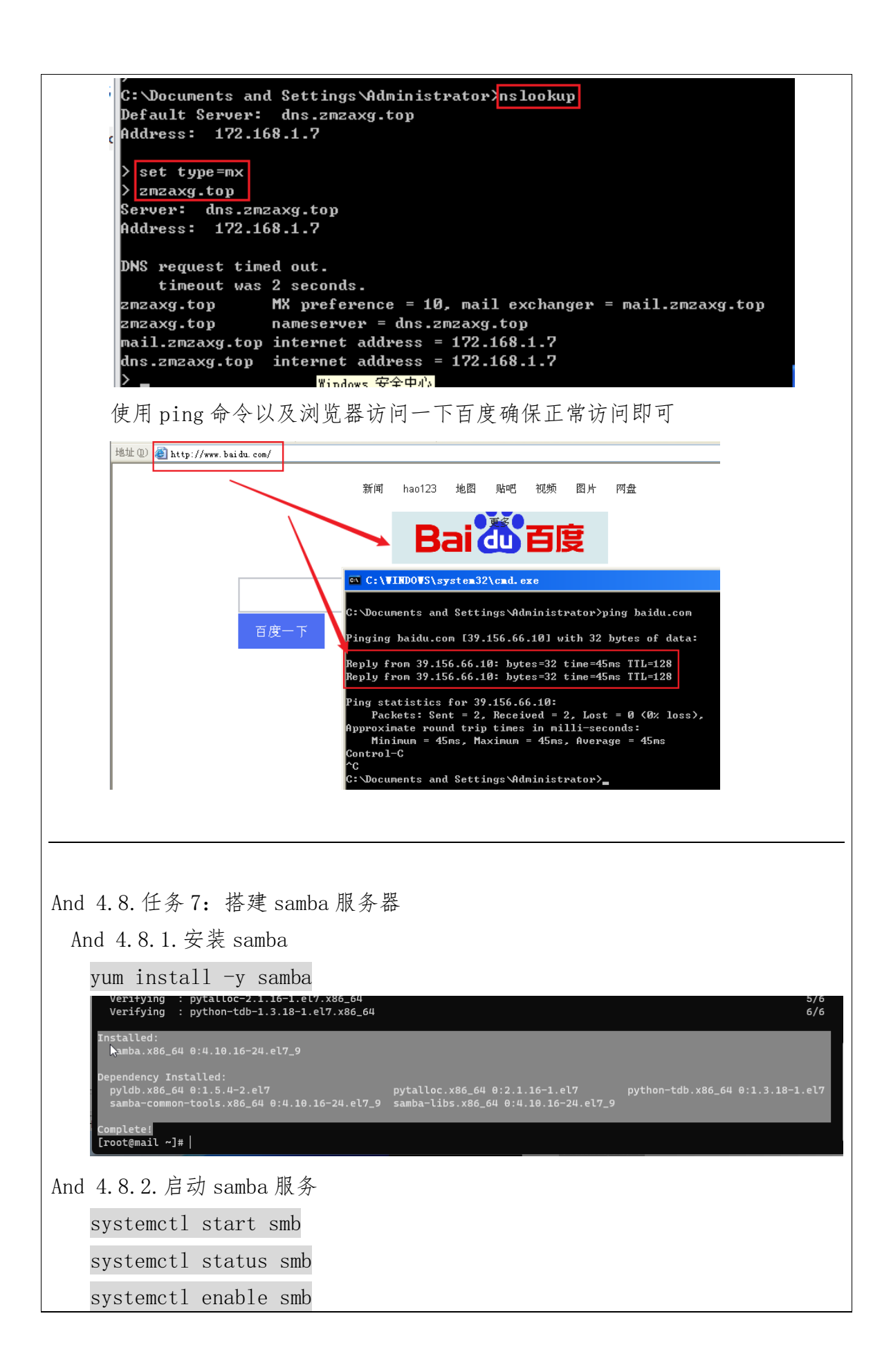

```
--]# systemctl start smb
--]# systemctl status smb
ice - Samba SMB Daemon
loaded (/usr/lib/systemd/system/smb.service; disabled; vendor preset: disabled)
_active (running) since Tue 2023-06-13 17:31:22 PDT; 30s ago
      Docs: man:smbd(8)
man:samba(7)
man:smb.conf(5)
ain PID: 23779 (smbd)
Status: "smbd: ready to serve connections..."
                /stem.slice/smb.service
23779 /usr/sbin/smbd --foreground --no-process-gro
23787 /usr/sbin/smbd --foreground --no-process-gro
23788 /usr/sbin/smbd --foreground --no-process-gro
23789 /usr/sbin/smbd --foreground --no-process-gro
           :31:21 mail.zmzaxg.top systemd[1]: Starting Samba SMB Daemon...
:31:22 mail.zmzaxg.top smbd[23779]: [2023/06/13 17:31:22.922807, 0] .././lib/util/bec
:31:22 mail.zmzaxg.top systemd[1]: Started Samba SMB Daemon.
:31:22 mail.zmzaxg.top smbd[23779]: daemon_ready: daemon 'smbd' finished starting up
e lines were ellipsized, use -l to show in full.
~J# systemctl enable smb
       t@mail ~l#
And 4.8.3. 创建目录共享
   [root@mail opt]# mkdir manager market factory
   [root@mail opt]# touch manager/ market/ factory/
   [root@mail opt]# chmod -R 777 *
    [root@mail ~]# cd /opt/
    [root@mail opt]# mkdir manager market factory
    [root@mail opt]# touch manager/ market/ factory/
    [root@mail opt]# chmod -R 777 *
    [root@mail opt]# ll
    total 0
    drwxrwxrwx. 2 root root 6 Jun 13 17:39 factory
    drwxrwxrwx. 2 root root 6 Jun 13 17:39 <mark>manager</mark>
    drwxrwxrwx. 2 root root 6 Jun 13 17:39 market
    drwxrwxrwx. 2 root root 6 Oct 30 2018 🖬
    [root@mail opt]#
And 4.8.4. 创建用户组和用户
   创建用户
  [root@mail opt]# useradd tooll1
  [root@mail opt]# useradd mike
  [root@mail opt]# useradd admin
  [root@mail opt]# useradd cali
   创建用户组
  [root@mail opt]# groupadd market
   [root@mail opt]# groupadd factory
   [root@mail opt]# useradd toolll
   [root@mail opt]# useradd mike
   [root@mail opt]# useradd admin
   [root@mail opt]# useradd cali
   [root@mail opt]# groupadd market
   [root@mail opt]# groupadd factory
```

```
将用户分别加入到用户组:
 [root@mail opt] # gpasswd -a toolll market
 [root@mail opt]# gpasswd -a cali market
 [root@mail opt] # gpasswd -a mike factory
 [root@mail opt]# gpasswd -a admin factory
  [root@mail opt]# gpasswd -a toolll market
  Adding user toolll to group market
  [root@mail opt]# gpasswd -a cali market
  Adding user cali to group market
  [root@mail opt]# gpasswd -a mike factory
  Adding user mike to group factory
  [root@mail opt]# gpasswd -a admin factory
  Adding user admin to group factory
  [root@mail opt]#
And 4.8.5. 本地用户转 SMB 用户
 [root@mail opt]# smbpasswd -a zmzaxg
 [root@mail opt]# smbpasswd -a tooll1
 [root@mail opt]# smbpasswd -a mike
 [root@mail opt]# smbpasswd -a admin
 [root@mail opt]# smbpasswd -a cali
  [root@mail opt]#
  [root@mail opt]# smbpasswd -a zmzaxg
  New SMB password:
  Retype new SMB password:
  Added user zmzaxg.
  [root@mail opt]# smbpasswd -a toolll
  New SMB password:
  Retype new SMB password:
  Added user toolll.
  [root@mail opt]# smbpasswd -a mike
  New SMB password:
  Retype new SMB password:
  Added user mike.
  [root@mail opt]# smbpasswd -a admin
  New SMB password:
  Retype new SMB password:
  Added user admin.
  [root@mail opt]# smbpasswd -a cali
  New SMB password:
  Retype new SMB password:
  Added user cali.
  [root@mail opt]#
```

And 4.8.6. 修改配置文件

| [root@m | ail opt]# vi /etc/samba/smb.conf           |     |                |                                         |
|---------|--------------------------------------------|-----|----------------|-----------------------------------------|
| 在配置量    | 最后加入:                                      |     |                |                                         |
| ####### | *****                                      | ##‡ | ##########     | *###################################### |
| ####### | *****                                      |     |                |                                         |
| [manage | r]                                         | #   | SMB 服务器        | 8 共享文件夹的名                               |
|         | comment = manager document                 | #   | 描述             |                                         |
|         | <pre>path = /opt/manager</pre>             | #   | 共享目录           | 路径                                      |
|         | valid users = admin,zmzaxg                 | #   | 可访问用人          | 户/用户组                                   |
|         | writable = yes                             | #   | 可读写权限          | 限                                       |
|         |                                            |     |                |                                         |
| [market | ]                                          |     | # 5            | SMB 服务器共享文件                             |
| 夹的名     |                                            |     |                |                                         |
|         | <pre>comment = market staff document</pre> |     | # 1            | 描述                                      |
|         | <pre>path = /opt/market</pre>              |     | # 🗦            | 共享目录路径                                  |
|         | valid users = @market,zmzaxg,ad            | miı | n #ī           | 可访问用户/用户组                               |
|         | writable = no                              |     | # ī            | 可读写权限                                   |
|         | write list = @market,zmzaxg                |     | # <sup>β</sup> | 限制其用户可读写,                               |
| 其外用户    | 户只可读                                       |     |                |                                         |
| [factor | y]                                         |     | # 5            | SMB 服务器共享文件                             |
| 夹的名     |                                            |     |                |                                         |
|         | <pre>comment = factory staff documen</pre> | t   | # 1            | 苗述                                      |
|         | <pre>path = /opt/factory</pre>             |     | # 3            | 共享目录路径                                  |
|         | valid users = @factory,admin,zm            | za: | xg # آ         | 可访问用户/用户组                               |
|         | writable = no                              |     | # ī            | 可读写权限                                   |
|         | write list = @factory,admin                |     | # ß            | 艮制其外用户只可读                               |
| ######  | *****                                      | ##; | +#########     | *###################################### |
| ####### | #########                                  |     |                |                                         |

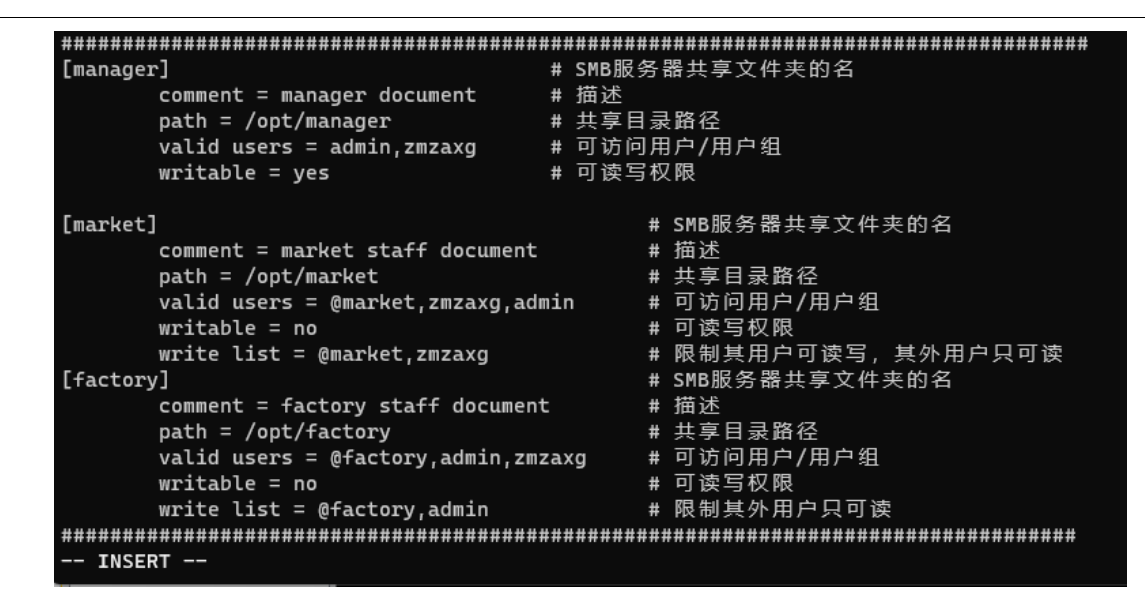

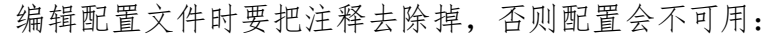

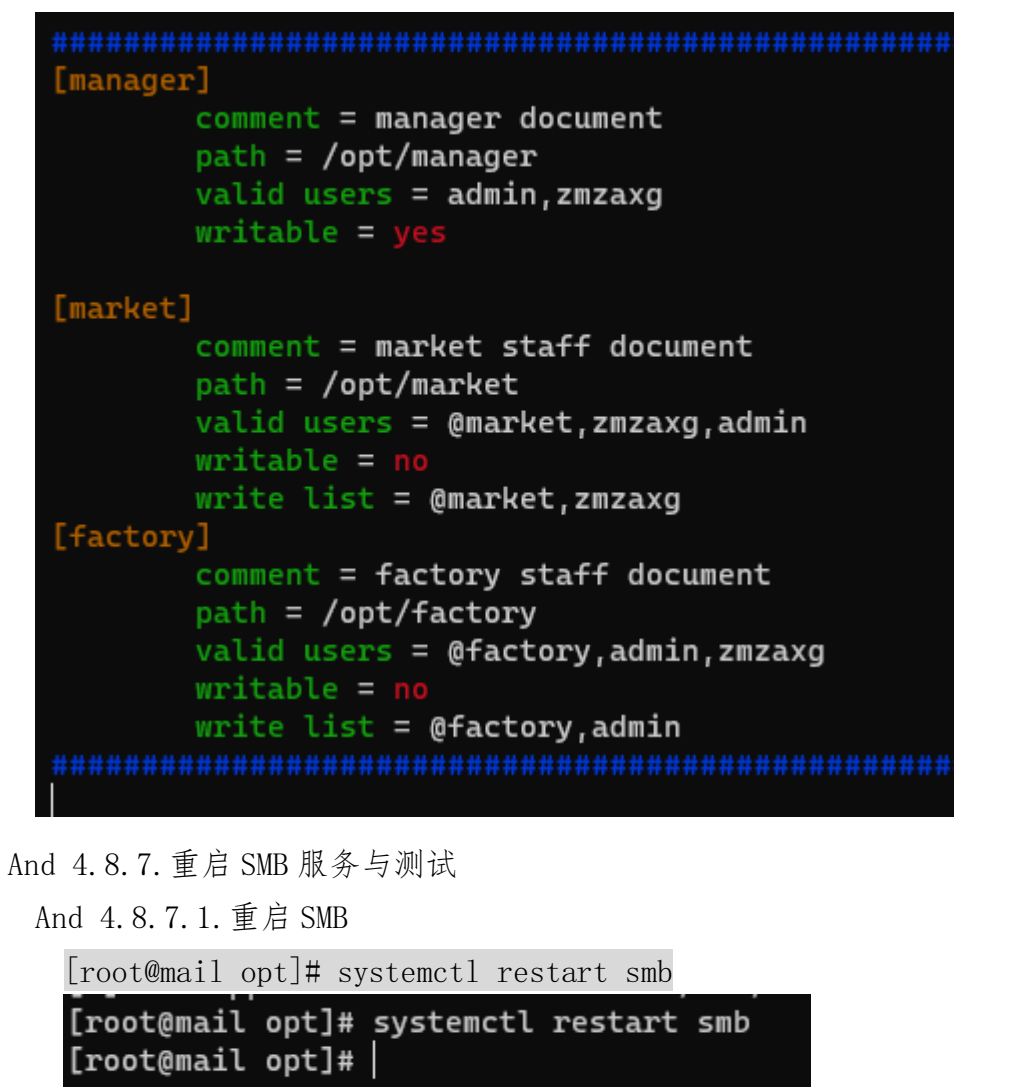

[root@mail opt]# systemctl status smb

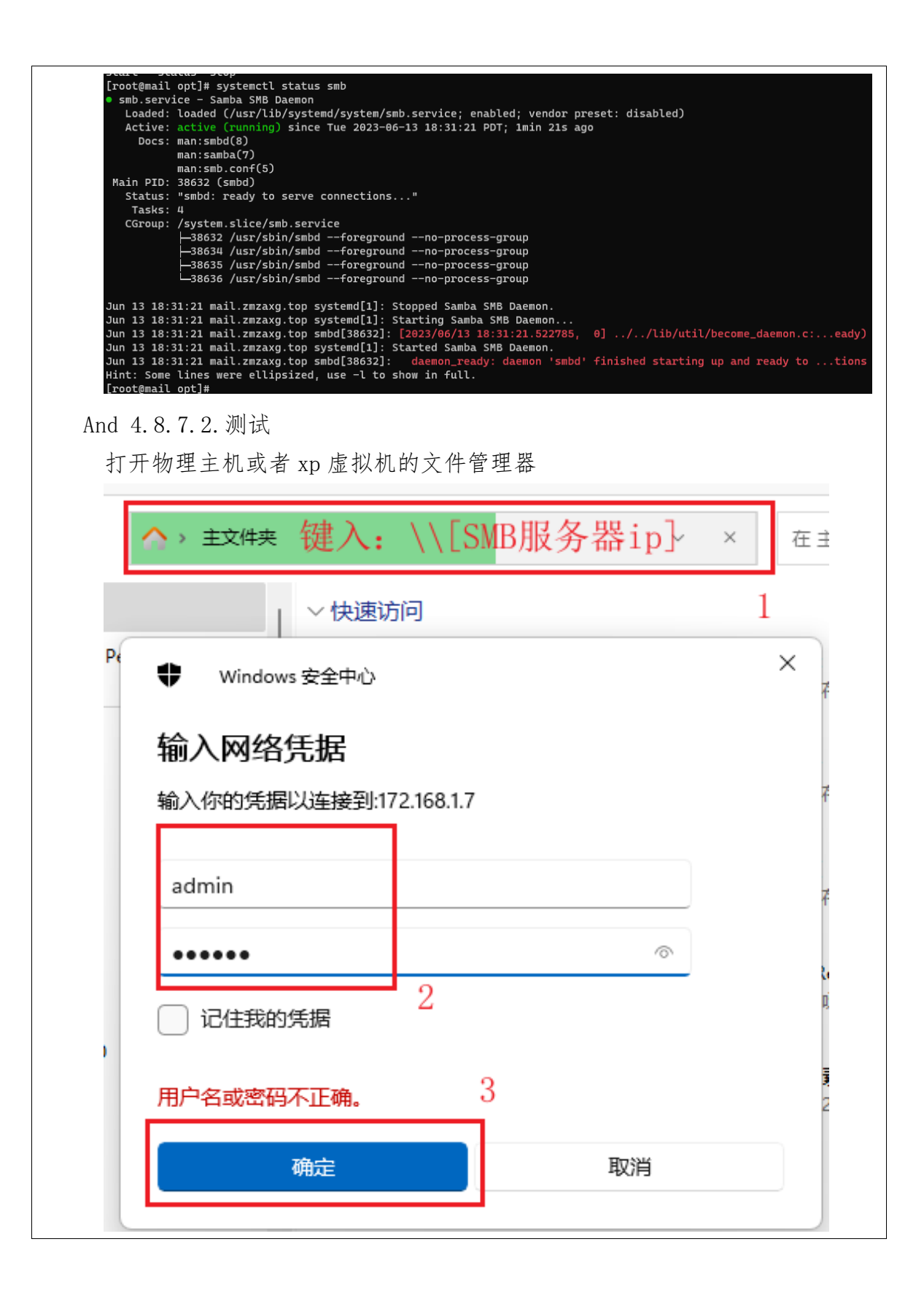

| 址 @)  (\172.1                                                                             | 58. 1. 7                               | I                                                            |                             |
|-------------------------------------------------------------------------------------------|----------------------------------------|--------------------------------------------------------------|-----------------------------|
| 文件                                                                                        | ail.zmzaxg.top                         | ? 🛛                                                          |                             |
|                                                                                           |                                        | GE                                                           | 1                           |
| 正在连接<br>其它<br>用户名(U                                                                       | 到 172. 168. 1. 7<br>): <b>反</b> zmzaxg | 2                                                            |                             |
| шырц).<br>Са #<br>33 #<br>93 #                                                            |                                        | 3<br>3                                                       |                             |
| 详细                                                                                        |                                        |                                                              |                             |
| 连接后如下图:                                                                                   |                                        |                                                              |                             |
| 🎃 > 网络 > 17                                                                               | ′2.168.1.7 → admin →                   | ~                                                            | C 在 admin 中排                |
| *                                                                                         | 名称                                     | ^                                                            | 修改日期                        |
| *                                                                                         | imozilla .                             |                                                              | 2023/5/17 21:52             |
| *                                                                                         | .bash_logout                           |                                                              | 2021/11/25 0:33             |
|                                                                                           | .bash_profile                          |                                                              | 2021/11/25 0:33             |
| 1                                                                                         | .bashrc                                |                                                              | 2021/11/25 0:33             |
|                                                                                           | text.txt                               |                                                              | 2023/6/14 9:46              |
|                                                                                           |                                        |                                                              |                             |
|                                                                                           |                                        |                                                              |                             |
| And 4.9.任务8:搭3                                                                            | 非代理服务器                                 |                                                              |                             |
| And 4.9.1. 安装 sq                                                                          | uid                                    |                                                              |                             |
| [root@mail ~]#                                                                            | yum -y install s                       | quid                                                         |                             |
| Verifying : 7:squid mi<br>Verifying : 7:squid-3.<br>Installed:<br>squid.x86_64 7:3.5.20-1 | 7.el7_9.8                              | 9707.800_04                                                  | 4/5<br>5/5                  |
| Complete<br>[root@mail ~]#                                                                | l.el7 p<br>:2.52-3.el7 s               | erl-Digest.noarch 0:1.17-245<br>quid-migration-script.x86_64 | .el7<br>7:3.5.20-17.el7_9.8 |
| And 4.9.2.修改配                                                                             | 里直                                     |                                                              |                             |
| vi /etc/squid/s                                                                           | quid.conf                              |                                                              |                             |

进入配置文件编辑定位到 http access deny all, 修改为: http access allow a11 # And finally deny all other access to this proxy #http\_access deny all #允许所有访问 http\_access allow all #拒绝所有访问 # Squid normally listens to port 3128 -- INSERT --(配置行后的注释要去除,防止出错) 在配置最后面加入: #缓存相对的用户 cache effective user squid #缓存相对的组 cache effective group squid #缓存 64M 的内容 cache mem 64 MB #禁止下载的超过10MB的文件 reply body max size 10 MB #超过 4MB 的文件不进行缓存 maximum object size 4096 KB \*\*\*\*\*\*\*\*\*\* cache\_effective\_user squid cache\_effective\_group squid cache\_mem 64 MB reply\_body\_max\_size 10 MB maximum\_object\_size 4096 KB \*\*\*\*\*\*\*\*\*\*\*\*\*\*\*\*\*\*\*\*\*\*\*\*\*\*\*\*\*\*\*\* And 4.9.3. 启动代理服务器 [root@mail ~]# squid [root@mail ~]# systemctl enable squid [root@mail ~]# squid [root@mail ~]# systemctl enable squid Created symlink from /etc/systemd/system/multi-user.target.wants/squid.service to /usr/lib/systemd/system/squi ce. [root@mail ~]#| And 4.9.4. 配置代理客户端 这里用 xp 虚拟机来配置 先进入到控制面板,点开网络

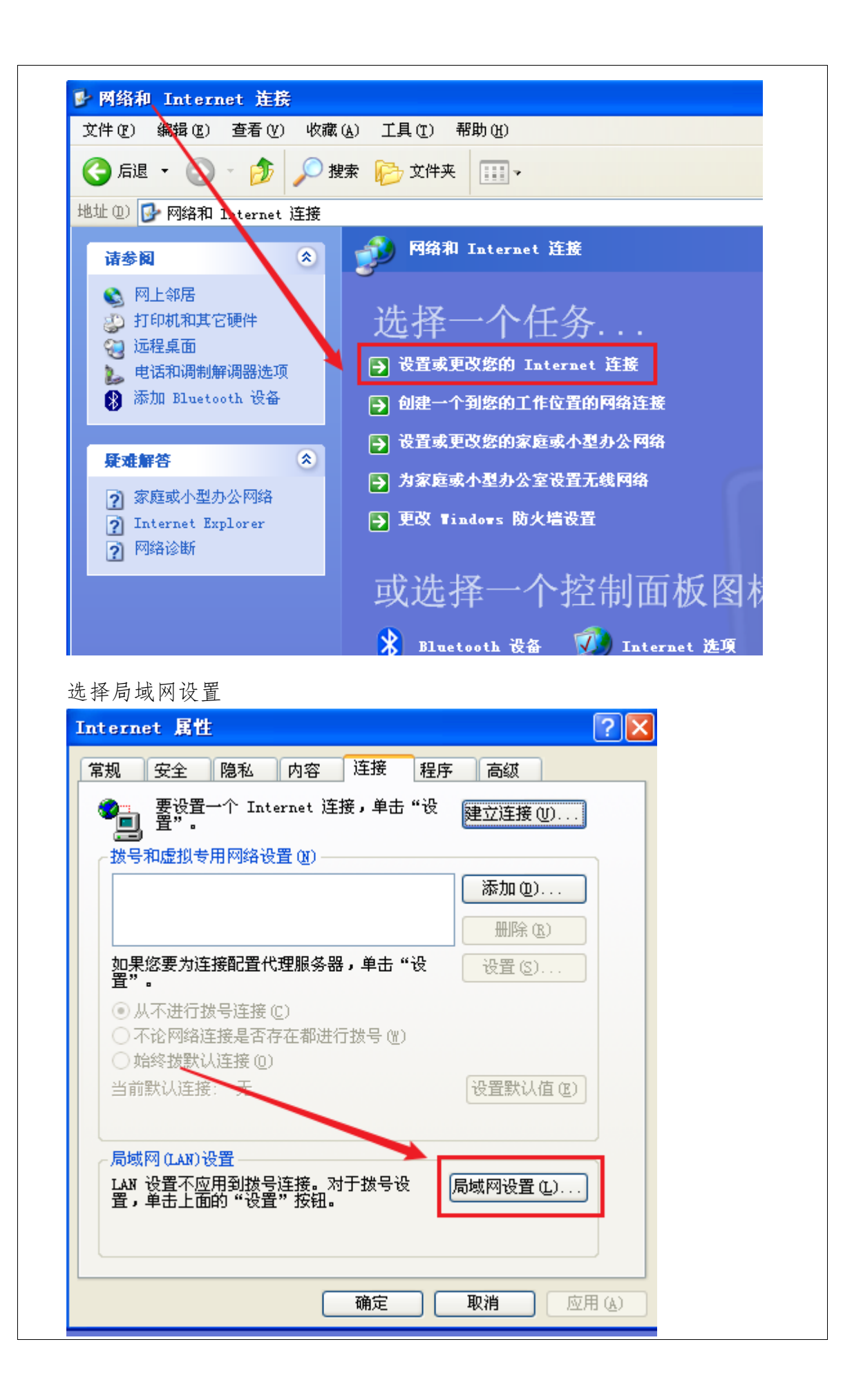

| 局域网 (LAR) 设置 ? 区                                                                                                    |  |
|----------------------------------------------------------------------------------------------------|--|
| 自动配置<br>自动配置会覆盖手动设置。要确保使用手动设置,诸禁用自动配<br>置。                                                                                                    |  |
| <ul> <li>□ 自动检测设置 (▲)</li> <li>□ 使用自动配置脚本 (≤)</li> </ul>                                                                                                    |  |
| 地址 (图)                                                                                                    |  |
| 代理服务器<br>「为 LAN 使用代理服务器 (X) (这些设置不会应用于拨号或<br>VFN 连接)。                                                                                                    |  |
| 地址 @): 172.168.1.7 端口 (T): 3128 高級 (C)<br>对于本地地址不使用代理服务器 @)                                                                                                    |  |
| 确定取消                                                                                                    |  |
| 打开代理服务器选项,填写好服务器配置保存即可                                                                                                    |  |
| Ping 百度看看                                                                                                    |  |
| Pinging baidu.com [39.156.66.10] with 32 bytes of data:                                                                                                    |  |
| Reply from 39.156.66.10: bytes=32 time=39ms TTL=128<br>Reply from 39.156.66.10: bytes=32 time=39ms TTL=128<br>Reply from 39.156.66.10: bytes=32 time=39ms TTL=128<br>Reply from 39.156.66.10: bytes=32 time=39ms TTL=128 |  |
| Ping statistics for 39.156.66.10:<br>Packets: Sent = 4, Received = 4, Lost = 0 (0% loss),<br>Approximate round trip times in milli-seconds:<br>Minimum = 39ms, Maximum = 39ms, Average = 39ms                            |  |
| C:\Documents and Settings\Administrator>                                                                                                    |  |
| And 4.10.任务 9: 搭建 NAT 服务器                                                                                                    |  |
| And 4.10.1.载入模块                                                                                                    |  |
| [root@mail ~]# iptables -t filter -F                                                                                                    |  |
| [root@mail ]# iptables -t nat -F                                                                                                    |  |
| LIOUTEMAIL J# IPLANIES TE MANYIE T                                                                                                    |  |
| Incot/Amagil with intoblage to filter E                                                                                                    |  |

And 4.10.2. 设置 Web 服务器 [root@mail ~]# iptables -A FORWARD -i eth0 -p udp --dport 80 -j ACCEPT [root@mail ~] # iptables -t nat -A POSTROUTING -o eth0 -p tcp --dport 80 - j SNAT -- to-source 202.112.113.112 [root@mail ~] # iptables -t nat -A POSTROUTING -o eth0 -p udp --dport Lroot@mail ~]# iptables -A FORWARD -i eth0 -p udp --dport 80 -[root@mail ~]# iptables -t nat -A POSTROUTING -o eth0 -p tcp j ACCEPT -dport 80 -j SNAT --to-source 202.112.113.112 [root@mail ~]# iptables -t nat ~A POSTRODING -o ethO -p tCp [root@mail ~]# iptables -t nat -A POSTROUTING -o ethO -p udp [root@mail ~]# --dport 80 -j SNAT --to-source 202.112.113.112 And 4.10.3. 设置 DNS 服务器 [root@mail ~]# iptables -A FORWARD -i eth0 -p tcp --dport 53 -j ACCEPT [root@mail ~] # iptables -A FORWARD -i eth0 -p udp --dport 53 -j ACCEPT [root@mail ~]# iptables -A FORWARD -i eth0 -p tcp --dport 53 -j ACCEPT [root@mail ~]# iptables -A FORWARD -i eth0 -p udp --dport 53 -j ACCEPT [root@mail ~]# And 4.10.4. 设置邮件服务器 [root@mail ~]# iptables -A FORWARD -i eth0 -p tcp --dport 25 -j ACCEPT [root@mail ~] # iptables -A FORWARD -i eth0 -p udp --dport 25 -j ACCEPT [root@mail ~] # iptables -A FORWARD -i eth0 -p udp --dport 110 -j ACCEPT [root@mail ~] # iptables -A FORWARD -i eth0 -p tcp --dport 110 -j ACCEPT [root@mail ~]# iptables -A FORWARD -i eth0 -p tcp --dport 25 -j ACCEPT [root@mail ~]# iptables -A FORWARD -i eth0 -p udp --dport 25 -j ACCEPT [root@mail ~]# iptables -A FORWARD -i eth0 -p udp --dport 110 -j ACCEPT [root@mail ~]# iptables -A FORWARD -i eth0 -p tcp --dport 110 -j ACCEPT [root@mail ~]# And 4.10.5. 设置不回应 ICMP 封包 [root@mail ~]# iptables -t filter -A INPUT -p icmp --icmp-type 8 -j DROP [root@mail ~] # iptables -t filter -A OUTPUT -p icmp --icmp-type 0 -j DROP [root@mail ~] # iptables -t filter -A FORWARD -p icmp --icmp-type 8 j DROP [root@mail ~] # iptables -t filter -A FORWARD -p icmp --icmp-type 0 i DROP [root@mail ~]# iptables -t filter -A INPUT -p icmp --icmp-type 8 -j DROP [root@mail ~]# iptables -t filter -A OUTPUT -p icmp --icmp-type 0 -j DROP [root@mail ~]# iptables -t filter -A FORWARD -p icmp --icmp-type 8 -j DROP [root@mail ~]# iptables -t filter -A FORWARD -p icmp --icmp-type 0 -j DROP [root@mail ~]#

```
And 4.10.6. 防止网络扫描
  [root@mail ~] # iptables -t filter -A INPUT -p tcp --tcp-flags ALL ALL
  -j DROP
  [root@mail ~]# iptables -t filter -A FORWARD -p tcp --tcp-flags ALL
  ALL -i DROP
  [root@mail ~]# iptables -t filter -A INPUT -p tcp --tcp-flags ALL
  NONE -j DROP
  [root@mail ~]# iptables -t filter -A FORWARD -p tcp --tcp-flags ALL
  NONE -j DROP
  [root@mail ~]# iptables -t filter -A FORWARD -p tcp --tcp-flags ALL
  FIN, URG, PSH - j DROP
  [root@mail ~]# iptables -t filter -A INPUT -p tcp --tcp-flags SYN,RST
  SYN,RST -j DROP
  [root@mail ~]# iptables -t filter -A FORWARD -p tcp --tcp-flags
  SYN, RST SYN, RST -j DROP
  [root@mail ~]# iptables -t filter -A INPUT -p tcp --tcp-flags ALL ALL -j DROP
[root@mail ~]# iptables -t filter -A FORWARD -p tcp --tcp-flags ALL ALL -j DROP
  [root@mail ~]# iptables -t filter -A INPUT -p tcp --tcp-flags ALL NONE -j DROP
[root@mail ~]# iptables -t filter -A FORWARD -p tcp --tcp-flags ALL NONE -j DROP
  [root@mail ~]# iptables -t filter -A FORWARD -p tcp --tcp-flags ALL FIN,URG,PSH -j DROP
  [root@mail ~]# iptables -t filter -A INPUT -p tcp --tcp-flags SYN,RST SYN,RST -j DROP
[root@mail ~]# iptables -t filter -A FORWARD -p tcp --tcp-flags SYN,RST SYN,RST -j DROP
  [root@mail ~]#
And 4.10.7. 允许管理员以 SSH 方式连接到防火墙修改设定
  [root@mail ~]# iptables -t filter -A INPUT -p tcp --dport 22 -j ACCEPT
  [root@mail ~]# iptables -t filter -A INPUT -p udp --dport 22 -j ACCEPT
   [root@mail ~]# iptables -t filter -A INPUT -p tcp --dport 22 -j ACCEPT
   [root@mail ~]# iptables -t filter -A INPUT -p udp --dport 22 -j ACCEPT
   [root@mail ~]#
And 4.10.8. 检测是否连接成功
  [root@mail ~]# ping baidu.com
  检查 ping 通外网
```

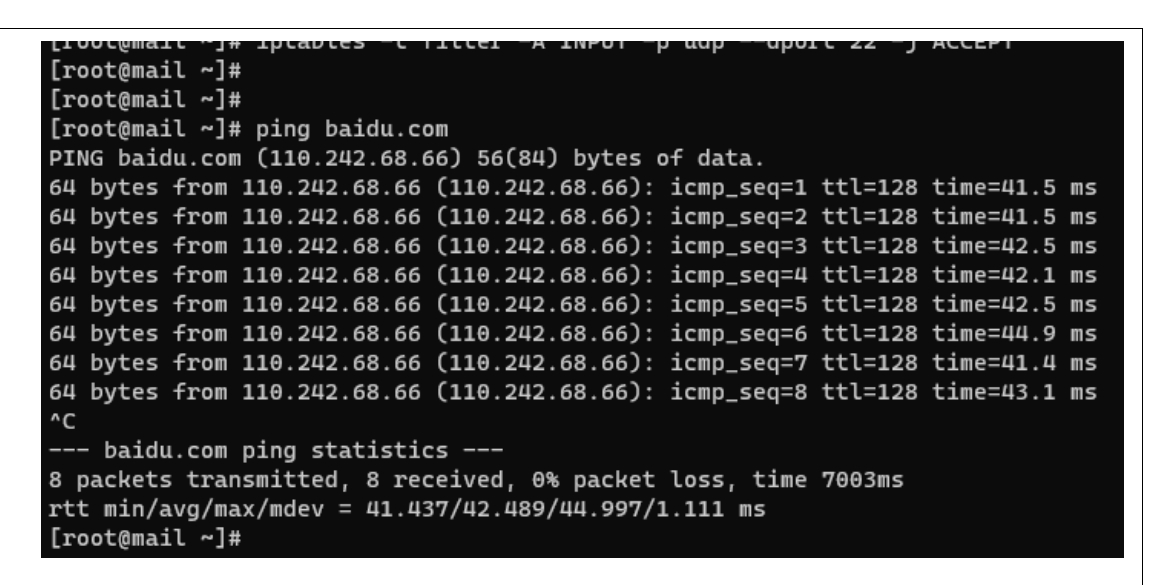

检查 VPN 服务器, 邮箱服务器以及 Web 服务器还有 SMB 服务器、ftp 服务器及 其他应用服务器是否正常

| http:                      | // <b></b> ₩eb02 | . znzaxg    | .top/ -               | Ticr         | osoft         | Interne.                   |        |              |           |
|----------------------------|------------------|-------------|-----------------------|--------------|---------------|----------------------------|--------|--------------|-----------|
| 文件 (2)                     | 编辑(E)            | 查看 (V)      | 收藏 ( <u>A</u> )       | 工具(          | <u>T</u> ) 帮. | 助(H)                       |        |              |           |
| 🔇 后退                       | • 🕤              | - 🗙         | 2 🏠                   | <i>,</i> ⊘ ∦ | 螦 🚽           | 7 收藏夹 ,                    | 🕑 🖉    | · "          |           |
| 也址 (12) [                  | 🗿 http://        | web02.zmz   | axg.top/              |              |               | *                          | 🔁 转到   | 链接           | []<br>רמי |
| web02<br><u>https://zr</u> | nzaxg.top        | 2           |                       |              |               |                            |        | × 1          | ate       |
| http:                      | //web01          | . znzaxg    | ;. top, 🧧             | 百度一          | ጉ, ዘ          | 「就知道 -                     | licros | oft In       | ter       |
| 文件 (2)                     | 编辑(E)            | 查看(V)       | 收藏 3                  | 文件 (配)       | 编辑(           | <u>(</u> ) 查看 ( <u>v</u> ) | ) 收藏(2 | y) 工具        | (I)       |
| ( 后退                       | - 🕥              | - 🗙         | 2 📢                   | 子 后退         | - 6           | . 💌                        | 2 🎸    | ) <u>)</u> i | 叟索        |
| 地址 (12) [                  | 🛐 http://        | web01.zmz   | axg. to: <sup>比</sup> | 址(11)        | 🎒 http        | ://www.baid                | u.com/ |              |           |
| Web01<br>https://z         | mzaxg.tor        | <u>&gt;</u> |                       |              | 新闻            | hao123                     | 地图     | 贴吧           | 礿         |
|                            |                  |             |                       |              |               |                            |        | 更多           |           |
|                            |                  |             |                       | 百度           | 一下            |                            |        |              |           |
|                            |                  |             | <                     | 1            |               |                            |        |              |           |
|                            |                  |             |                       | · · · · · ·  |               |                            |        |              |           |

| 、 义件 (L) 3辆1440<br>:                   | E) 查看(V)                                                                                                    | 工具 (I)           | 邮件(M)                  | 帮助(出)                             |                  |                 |                            |
|----------------------------------------|----------------------------------------------------------------------------------------------------|------------------|------------------------|-----------------------------------|------------------|-----------------|----------------------------|
| ●●● ◆<br>创建邮件                          | <ul> <li>●</li> <li>●</li></ul> | 答复               | <b>₩</b> 900<br>转发     | 。<br>打印                           |                  | È 2             | (1995)<br>(1995)<br>(1995) |
| ᅝ 己发送邮件                                | -                                                                                                    |                  |                        |                                   |                  |                 |                            |
| 文件夹                                    | ×                                                                                                    | ! 0              | 收件人                    |                                   | :                | 主题              |                            |
| 🚼 Outlook Expres<br>吉 🖄 木地立供本          | 55                                                                                                    |                  | auser02                | @zmzaxg. t                        | op 1             | .1111           |                            |
|                                        |                                                                                                    |                  | user02                 | Uzmzaxg, t<br>Ozmzax <i>g</i> , t | op w<br>op b     | ww.zmza<br>aidu | xg. top                    |
| 🝼 发件箱                                  |                                                                                                    |                  |                        |                                   | -                |                 |                            |
| [root@mail ~]#                         | mail -u user                                                                                                    | 02<br>7/5/1/     |                        |                                   | 1 -              |                 |                            |
| "/var/mail/usei                        | r02": 3 messa                                                                                                    | 1/5/10<br>1ges 3 | new                    | for ne                            | ι <b>ρ</b> .     |                 |                            |
| N 1 tools.zmz                          | axg.top                                                                                                    | Mon 、            | Jun 12 12              | :52 41/                           | 1473 "           | 11111"          |                            |
| N 3 tools.zmz                          | axg.top                                                                                                    | Tue 、            | Jun 12 12<br>Jun 13 19 | :56 41/                           | 1351 "<br>1451 " | baidu"          | zaxy.cop                   |
| x                                      |                                                                                                    |                  |                        |                                   |                  |                 |                            |
|                                        |                                                                                                    |                  |                        |                                   |                  | Г               |                            |
| ≥ > 网络 > 17                            | 72.168.1.7 → m                                                                                                    | arket            |                        | `                                 | C C              |                 |                            |
|                                        | 名称                                                                                                    |                  | ^                      |                                   | 修改               | (日)             |                            |
|                                        |                                                                                                    |                  |                        |                                   |                  |                 |                            |
| *                                      |                                                                                                    |                  |                        | 此文(                               | 牛夹为空。            |                 |                            |
|                                        |                                                                                                    |                  |                        |                                   |                  |                 |                            |
| 2 ftp://172.16                         | 8.1.7/                                                                                                    |                  |                        | 4.4                               |                  |                 |                            |
| 文件(E) 编辑(E)                            | 登看(⊻) 収藏                                                                                                    | ( <u>A</u> ) I.  | 具(工) 帮助                | (H)                               |                  |                 |                            |
|                                        | * 💋 🔎 携                                                                                                    | 索 🕞              | 7 文件夹                  | •                                 |                  |                 |                            |
| 地址 @) 👰 ftp://1                        | 72.168.1.7/                                                                                                    |                  |                        |                                   |                  |                 | 💌 🄁 🗄                      |
| 文件夹仟务                                  | ۵                                                                                                    | P                | 1                      |                                   |                  |                 |                            |
| ■11 重命名这个寸                             | 7件夹                                                                                                    | ano              | n                      |                                   |                  |                 |                            |
| ○ 較計設へ計A                               | + <del>√</del>                                                                                                    |                  | 田内。                    |                                   |                  |                 | 5 mm 6                     |
|                                        |                                                                                                    |                  | 用尸:zmz:                | axg                               | 🔮 Inter          | rnet            | 1 📖 l                      |
| ·· · · · · · · · · · · · · · · · · · · | dub (DA I                                                                                                    |                  |                        |                                   |                  |                 |                            |
| ① linux综合实现<br>已连接                     | ЛІТЬИ                                                                                                    |                  |                        |                                   |                  | 迷               | 所开连接                       |
|                                        |                                                                                                    |                  |                        |                                   |                  |                 |                            |
|                                        |                                                                                                    |                  |                        |                                   |                  |                 |                            |
|                                        |                                                                                                    |                  |                        |                                   |                  |                 |                            |
|                                        |                                                                                                    |                  |                        |                                   |                  |                 |                            |
| 百宵らよ                                   |                                                                                                    |                  |                        |                                   |                  |                 |                            |
| 问题汇总                                   |                                                                                                    |                  |                        |                                   |                  |                 |                            |

的/etc/selinux/config 配置中的 SELINUX=enforcing 为 disable,保存修改 后需要重载一下配置文件重启 ftp 服务器才可以生效

3. DNS 服务器配置需要认真详阅, 是一个很容易出现配置问题的存在。

#### 六、收获和体会。

在本次的实训周中学习了 Linux 搭建服务的方法和在面对遇到各种报错 都 应去面对查找各种相关质料去一一解决问题成功搭建服务。

在信息时代,不断学习是获得进步的动力。作为一名青年学子更应把学习 作 为主要目标。

### 七、参考资料。

zmzaxg | blog 社区 - zmzaxg 官方

<u>Linux 环境下配置 DHCP 服务器 linux 修改 dhcp 配置文件 mldl 的博客-CSDN 博客</u> <u>sendmail 配置错误: Cannot open /usr/share/sendmail-cf/m4/cf.m4 解决办法\_lsfw 的博客-CSDN 博客</u>

学生(签名) <u>xxx</u>